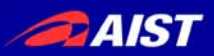

# 第3部の資料

# 設定ファイルの差し替え

 [OpenRTM\_Root]/1.0/bin 配下にある以下の設定ファイルを 差し替え

rtc.conf, configsample.conf

# ※デフォルト設定でインストールした場合 C:¥Program Files¥OpenRTM-aist¥1.0¥bin

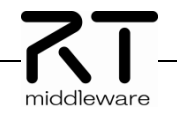

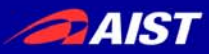

# RTミドルウエア講習会

日時:2011年1月21日(金) 11:00~17:00 場所:山形大学 次世代ロボットデザインセンター

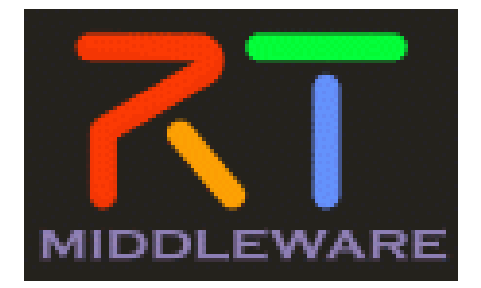

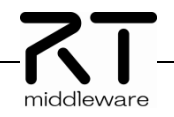

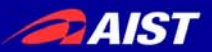

| R | TΞ | ドノ | レウ | ェア | 講習 | 会 |
|---|----|----|----|----|----|---|
|---|----|----|----|----|----|---|

| 11:00-<br>12:00 | 第1部:RTミドルウエアの現状と今後の展開について                                                                                                    |
|-----------------|----------------------------------------------------------------------------------------------------|
|                 | 担当: 神徳徹雄(産総研)                                                                                                    |
|                 | 概要:RTミドルウェアの現状および、今後の展望について。                                                                                                    |
|                 | 第2部:OpenRTM-aist サンプルコンポーネントの紹介とその利用法                                                                                                    |
| 13:00-          | 担当:栗原眞二(産総研)                                                                                                    |
| 13:45           | 概要:開発実習にて作成するRTCに関するサンプルコンポーネントについて紹介し、<br>RTCの便利さ,面白さを体感して頂きます。                                                                           |
|                 | 第3部:OpenRTM-aist開発支援ツールの紹介とその利用法                                                                                                    |
| 14:00-          | 担当:Geoffrey Biggs (産総研)                                                                                                    |
| 15:00           | 概要:RTコンポーネントを作成するツールRTCBuilder、およびRTシステムを設計するツール<br>RTSystemEditer(GUI版)、rtshell(CUI版)の使い方について解説します。                                       |
|                 | 第4部:コンポーネント開発実習                                                                                                    |
|                 | 担当:栗原眞二(産総研)                                                                                                    |
| 15:15–<br>17:00 | 概要:OpenRTMのインストール方法やテスト方法を解説します。OpenRTM-aistでのコンポーネント作成方法を実際に<br>体験していただきます。RTCBuilderを使用したRTコンポーネントの<br>設計とRTSystemEditerでのRTシステム作成を行います。 |

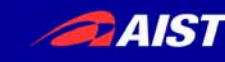

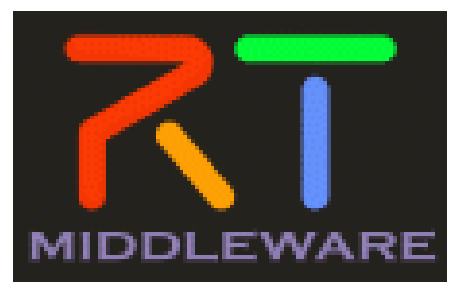

# OpenRTM-aist開発支援ツールの紹介と その利用法

# 産業技術総合研究所 知能システム研究部門 Geoffrey Biggs 栗原 眞二

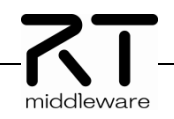

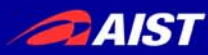

# OpenRTM-aistの開発支援ツールについて

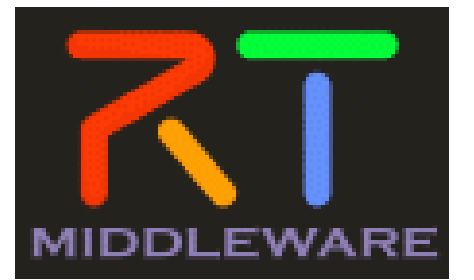

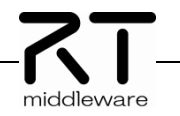

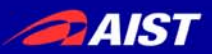

### **OpenRT Platform** 次世代ロボット知能ソフトウェアプラットフォーム

- http://www.openrtp.jp/wiki/
- システム設計,シミュレーション,動作生成,シナリオ生成などをサポート
- OpenRT Platformツール群
  - コンポーネント開発,システム開発における各開発フェーズの作業支援
  - 開発プラットフォームにEclipseを採用

たど

■構成

- RTCビルダ
- RTCデバッガ
- RTシステムエディタ
- ロボット設計支援ツール
- シミュレータ
- 動作設計ツール
- シナリオ作成ツール

| # /he-0-19276. II - C | (States 1)                                                                                                    |                                                                                                    |                 |                                                  |                   |               | 5                      |             |                                                                                                    |                      |                                                                                                    |
|-----------------------|----------------------------------------------------------------------------------------------------|----------------------------------------------------------------------------------------------------|-----------------|--------------------------------------------------|-------------------|---------------|------------------------|-------------|----------------------------------------------------------------------------------------------------|----------------------|----------------------------------------------------------------------------------------------------|
| 4.83                  |                                                                                                    |                                                                                                    |                 |                                                  |                   |               | 1                      |             |                                                                                                    |                      |                                                                                                    |
| a 10 Sectorement      | D D                                                                                                    |                                                                                                    |                 |                                                  |                   |               |                        |             |                                                                                                    |                      |                                                                                                    |
|                       | CONTRACTORY AND A CONTRACTORY AND AND AND                                                                                                    |                                                                                                    |                 | NTV-4-3 ADDRESS AND ADDRESS A                    |                   |               |                        |             |                                                                                                    |                      |                                                                                                    |
|                       | Record Concept Concept and Concept and Concept Concept |                                                                                                    |                 | ALMERICAN DATE OF THE                            | AVER NO.          | ATT.          |                        |             |                                                                                                    |                      |                                                                                                    |
|                       | Table description                                                                                                    | Materia and                                                                                                    | 122-6 <b>88</b> | AT1.0-3.2500000000000000                         | 70.88.            | 0000          |                        |             |                                                                                                    |                      |                                                                                                    |
|                       | Robin renton                                                                                                    | 710                                                                                                    | ri-dat          | AUL#-LODI-QUARD.EL                               |                   |               |                        |             |                                                                                                    |                      |                                                                                                    |
|                       | Rold make                                                                                                    | Vanderlines                                                                                                    |                 | **************************************           |                   |               |                        |             |                                                                                                    |                      |                                                                                                    |
|                       | Rube Lement                                                                                                    | Category                                                                                                    |                 | ACCUTORNIANT.                                    | conc.rs.          |               |                        |             |                                                                                                    |                      |                                                                                                    |
|                       | Composed have                                                                                                    | 11478                                                                                                    | 471-48720       | WERK-SCHROOT BOOPTINGAL                          | 183.257454.       |               |                        |             |                                                                                                    |                      |                                                                                                    |
|                       | Component's activity type:                                                                                                    | PONCOE                                                                                                    | * 34-648        | #1214-11-129980-11                               | (7. K8-13H        | INCR.         |                        |             |                                                                                                    |                      |                                                                                                    |
|                       | Component Land                                                                                                    | Etrafter Drite Dealers                                                                                                    | -               | Second and the first second                      | alers.            |               |                        |             |                                                                                                    |                      |                                                                                                    |
|                       | Notes of excision volume                                                                                                    | 1                                                                                                    | 777457480       | -silico a-smills data -                          | akto .            |               |                        |             |                                                                                                    |                      |                                                                                                    |
|                       | Encoder type:                                                                                                    | Network Control Control                                                                                                    | ·               | -DANDARD INCOMENTS                               | (TBRO)            |               |                        |             |                                                                                                    |                      | E IEI                                                                                                    |
|                       | Execution Family                                                                                                    | 78                                                                                                    | 工作一次计错误         | HTL-#-1.Add Barger.#1.                           |                   |               | panels a sufficie      |             |                                                                                                    |                      | 10,10,1                                                                                                    |
|                       | 1.1.1.2.2.2.2.2.2.2.2.2.2.2.2.2.2.2.2.2                                                                                                    |                                                                                                    |                 | -Facebook Haring 新聞活動運行型行<br>-HAARook T3-F4-F型行行 |                   |               | LAR UND                |             |                                                                                                    |                      |                                                                                                    |
|                       | Auter                                                                                                    |                                                                                                    | 単大い3次3年<br>第7回  | REPROVING NUMBER OF STREET, ST.                  | 870, 850.46       | EE.24.        | n ex                   |             |                                                                                                    | EI AT 8              | IT System E.                                                                                                    |
|                       | ATC 1(44                                                                                                    |                                                                                                    | without .       | Sector-No-ELA-CA                                 | 10001             |               |                        |             |                                                                                                    | 10/0/04-11           | 0.01                                                                                                    |
|                       | - Output Propert                                                                                                    |                                                                                                    | 411 Teles       | NTL #-3.40885099823L81                           |                   |               |                        |             |                                                                                                    | 70/19                |                                                                                                    |
|                       | #RC20147+8871#3200                                                                                                    | ()+电描述1.# #-                                                                                                    |                 | #144903#4.0##0910.0                              | Witat.            |               |                        |             |                                                                                                    | # 33 ConfigSample0   |                                                                                                    |
|                       | C                                                                                                    | ) (#                                                                                                    | index Property  | BRUINSONN 100.02-FERT                            | 10.707+91404      | EL##          |                        |             |                                                                                                    | <b>Distance Name</b> | CorrigGample                                                                                                    |
|                       | - 3- PEALTHY-SE                                                                                                    |                                                                                                    |                 |                                                  |                   |               |                        |             |                                                                                                    | Type Name            | Configliance                                                                                                    |
|                       | 2-163(46)20(4-50,4%)34.<br>(2-1936) (94-56)<br>(2-1936) (94-56)<br>2-1936) (94-56)<br>2-1936) (94-56)                                                                                                    |                                                                                                    |                 | -70710+6MERAD                                    |                   |               |                        |             |                                                                                                    | Description          | Configuration                                                                                                    |
|                       |                                                                                                    |                                                                                                    |                 | INSUESSINGUMBERGO PROVIDENT                      | 1244-02-PREMILER. |               |                        | Version 1.0 | 10                                                                                                    |                      |                                                                                                    |
|                       | - 2024145560-0-5                                                                                                    | 1914-1                                                                                                    | /HT-781         | パッキージモン おちにないースコード、東行時にパテリコードもと生活地を成さた一分イアにあり、   |                   |               |                        |             |                                                                                                    | Vender               | Noriaki Ando                                                                                                    |
|                       | 222+14080c.d-1845                                                                                                    | 1118-2814 #K.                                                                                                    | 454-15          | RANNERSTREET, CONTRACTOR                         | F1.               |               |                        |             |                                                                                                    | Category             | esample                                                                                                    |
|                       | 8.8 256,478, X-18-1.8                                                                                                    | STREET TOWNSHIPS PROCEEDS BUT THE                                                                                                    | ATT: M          | .RELEARNS.COMPT.CO.A                             |                   |               | 9                      |             |                                                                                                    | State                | AUTIVE                                                                                                    |
|                       | and Busideen 11 St                                                                                                    | No. of the second second s |                 |                                                  |                   |               | 5 C                    |             |                                                                                                    | = or Lisconnors      | CONTRACTOR OF CONTRACTOR OF CO |
|                       |                                                                                                    |                                                                                                    |                 |                                                  |                   |               |                        |             |                                                                                                    | - Corre              | HUNNING ST                                                                                                    |
|                       |                                                                                                    |                                                                                                    |                 |                                                  |                   |               |                        |             |                                                                                                    | Eate                 | 5.4004053711                                                                                                    |
|                       |                                                                                                    |                                                                                                    |                 |                                                  |                   |               |                        |             |                                                                                                    |                      |                                                                                                    |
|                       |                                                                                                    |                                                                                                    |                 |                                                  |                   |               |                        |             |                                                                                                    |                      |                                                                                                    |
|                       |                                                                                                    |                                                                                                    |                 |                                                  |                   |               |                        |             |                                                                                                    |                      |                                                                                                    |
|                       |                                                                                                    |                                                                                                    | Robaltana       |                                                  |                   |               |                        |             |                                                                                                    |                      |                                                                                                    |
|                       |                                                                                                    |                                                                                                    |                 |                                                  |                   |               |                        |             |                                                                                                    |                      |                                                                                                    |
|                       | 1                                                                                                    |                                                                                                    |                 |                                                  |                   |               |                        |             |                                                                                                    |                      |                                                                                                    |
|                       |                                                                                                    |                                                                                                    |                 |                                                  |                   |               | 1                      |             |                                                                                                    |                      |                                                                                                    |
|                       |                                                                                                    |                                                                                                    |                 |                                                  |                   |               |                        |             |                                                                                                    |                      |                                                                                                    |
|                       |                                                                                                    |                                                                                                    |                 | <u> </u>                                         | referencies Ve    | X Maria       | ee Control View RT Log | View        | ÷                                                                                                    |                      |                                                                                                    |
|                       |                                                                                                    |                                                                                                    |                 | Cum                                              | porentName C      | Ioriel Conter | rationSet stellault    |             | Edit Value                                                                                                    |                      |                                                                                                    |
|                       |                                                                                                    |                                                                                                    |                 | act                                              | an config         | name          | Val                    | at          | Anthr                                                                                                    |                      |                                                                                                    |
|                       |                                                                                                    |                                                                                                    |                 | 6                                                | delault           | double j      | paranti D11            |             | Construction of the local division of the local division of the lo |                      |                                                                                                    |
|                       |                                                                                                    |                                                                                                    |                 | c                                                | model             | double j      | paramit 99             |             | Cancel                                                                                                    |                      |                                                                                                    |
|                       |                                                                                                    |                                                                                                    |                 | c                                                | mode1             | int para      | ini 1                  |             |                                                                                                    |                      |                                                                                                    |
|                       |                                                                                                    |                                                                                                    |                 |                                                  |                   | sh per        | nil hop                |             |                                                                                                    |                      |                                                                                                    |
|                       |                                                                                                    |                                                                                                    |                 |                                                  |                   | 17,541        | own                    | 0203040     |                                                                                                    |                      |                                                                                                    |
|                       |                                                                                                    |                                                                                                    |                 |                                                  |                   |               |                        |             |                                                                                                    |                      |                                                                                                    |
|                       |                                                                                                    |                                                                                                    |                 |                                                  |                   | vector j      |                        | ALC: NO.    |                                                                                                    |                      |                                                                                                    |
|                       |                                                                                                    |                                                                                                    |                 |                                                  |                   | vector J      |                        |             |                                                                                                    |                      |                                                                                                    |
|                       |                                                                                                    |                                                                                                    |                 | _                                                | AM 10 1           | vector y      |                        | AM If them  |                                                                                                    |                      |                                                                                                    |

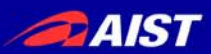

# 統合開発環境Eclipse

#### ■ オープンソース・コミュニティで開発されている統合開発環境

- マルチプラットフォーム対応. WindowsやLinuxなど複数OS上で利用可能
- 「Plug-in」形式を採用しており、新たなツールの追加、機能のカスタマイズ が可能
- RCP(Rich Client Platform)を利用することで,簡単に単独アプリ化が可能

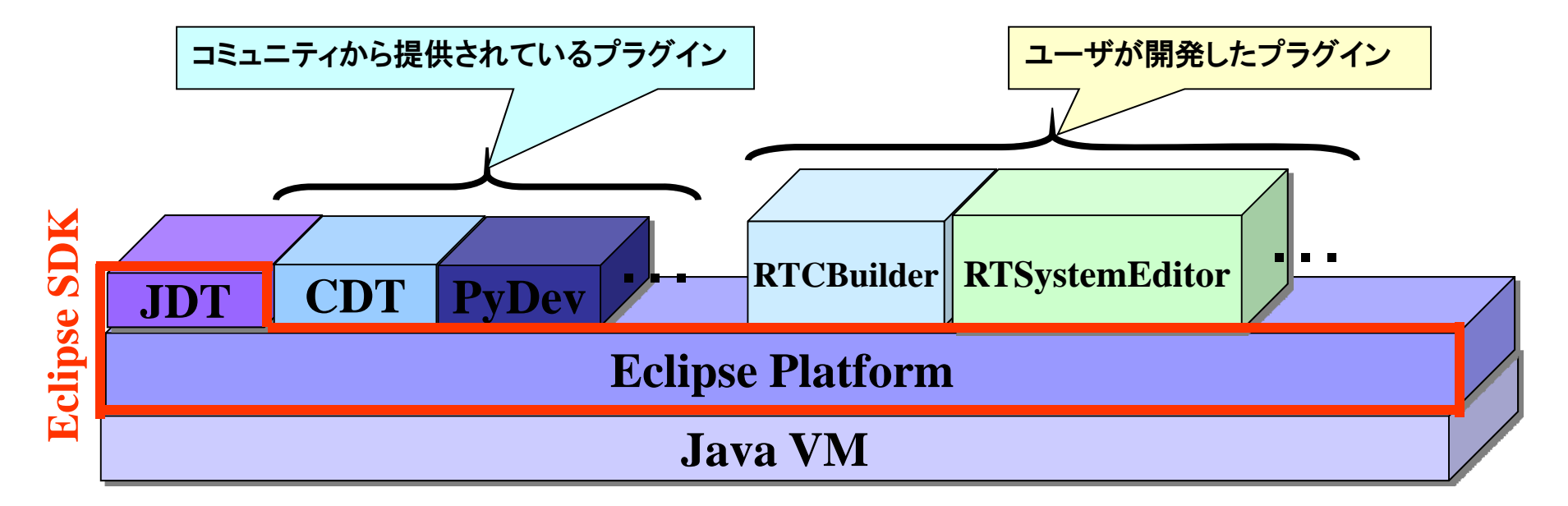

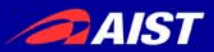

# RTCBuilder,RTSystemEditorのインストール

#### ■ ダウンロードし, 解凍するだけ

#### ● Javaの実行環境については、別途インストールが必要

|                                                                                                    |                                                                                                    |                                                                                                    | * • *                                                     | Hello   My Account   Help   Sign C      |
|----------------------------------------------------------------------------------------------------|----------------------------------------------------------------------------------------------------|----------------------------------------------------------------------------------------------------|-----------------------------------------------------------|-----------------------------------------|
| Open<br>The power to co                                                                                                    | RTM-aist                                                                                                    |                                                                                                    |                                                           | 検索                                      |
| ホーム ダウ                                                                                                    | ウロード ドキュメント コミュニティ 研究・開                                                                                                    | 発                                                                                                    |                                                           |                                         |
| ナビゲーション                                                                                                    | ホーム » ダウンロード » ツール » Eclipse to                                                                                                    | ols 1.0-RELEASE                                                                                                    |                                                           | ユーザログイン                                 |
| . +                                                                                                    | OpenRTM Eclipse tools 1.0-RELE                                                                                                    | ASE                                                                                                    |                                                           |                                         |
| <ul> <li>ダウンロード</li> <li>く ケウンロード</li> <li>ト C++板</li> <li>ト Python最反</li> <li>メッム板反</li> <li>マ ツール</li> <li>○ Eclipse tools 1.0-</li> </ul>                                                                                 | これまで、OpenRTM-<br>RTSystemEditor (旧<br>に組み込まれることに<br>来が可は様々なツール<br>現在の RTSystemEdit                                                      | aist のツールとして開発されてきた RTCBUilder (旧Rtc Te<br>RtcLink) は、OpenHRP3やその他のツールと統合開発環<br>なりました。こちらでは、RTSystemEditor 及び RTCBuilde<br>凌一括で提供する予定です。<br>tor 及び RTCBuilder の最新パージョンは 1.0.0 です。 | mplate) および<br>象を構成する OpenRT Platform<br>fr のみを配布していますが、将 | ユーザ名:*<br>バスワード:*<br>ログイン<br>。バスワードの再発行 |
| <ul> <li>CUIシール         (rtcshell/rtshell)         Pythonライブラリ             (rtctree/rtsprofile)         Eclipse tools 1.0.0-<br/>RC1         Eclipse tools 0.4.2         RtcLink RtcTemplate         コンボーネント     </li> </ul> | Table of contents       ・全部入りパッケージ       ・パイナリ       ・RTSytemEditor/RTCBuilderディリー       ・Eclipse/JDK/JRE等       ・過去のパージョン              | ビルド                                                                                                    |                                                           |                                         |
| ▶ ドキュメント                                                                                                    | 王部入りハックニン                                                                                                    |                                                                                                    |                                                           |                                         |
| ▶ コミュニティ                                                                                                    |                                                                                                    | Eclipse-3.4.2 [Ganymede SR2]                                                                                                    |                                                           |                                         |
| ▶ 研究*開発                                                                                                    | Eclipse3.4.2+RTSE+RTCB<br>Windows <b>用全部入り</b>                                                                                          | eclipse342_rtmtools100release_win32_ja.zip<br>MD5:A52450B24F0A1C59402D5340D9FA8D56                                                                                                | 2010.06.01                                                |                                         |
| リンク                                                                                                    | Ectipse3.4.2+RTSE+RTCB (英語<br>版)<br>Windows <b>用全部入り</b>                                                                                | eclipse342_rtmtools100release_win32_en.zip<br>MD5:2A1895F0E01D874E35CDC29EFDCE1DE7                                                                                                | 2010.06.01                                                |                                         |
| <b>動力学シミュレータ</b>                                                                                                    | Eclipse3.4.2+RTSE+RTCB<br>Linux <b>用全部入り</b>                                                                                            | eclipse342_rtmtools100release_linux_ja.tar.gz<br>MD5:FD54B638BB72A351D92ACD22CD4099C7                                                                                             | 2010.06.01                                                |                                         |
| OpenHRI<br>対話制御コンポーネント群                                                                                                    | Eclipse3.4.2+RTSE+RTCB (英語<br>版)<br>Linux <b>用全部入り</b>                                                                                  | eclipse342_rtmtools100release_linux_en.tar.gz<br>MD5:4B1F4ACEE7F8E99B9C36D08068DBE5E1                                                                                             | 2010.06.01                                                |                                         |
| OpenRTP<br>統合開発プラットフォーム                                                                                                    | Eclipse3.4.2+RTSE+RTCB<br>MacOSX <b>用全部入り</b>                                                                                           | eclipse342_rtmtools100release_macosx_ja.tar.gz<br>MD5:19277C8E1E672688347C6767B57D9D1F                                                                                            | 2010.06.10                                                |                                         |
| OpenINVENT<br>移動ロボット用コンボーネント群                                                                                                    | Eclipse3.4.2+RTSE+RTCB (英語<br>版)<br>MacOSX <b>用全部入り</b>                                                                                 | eclipse342_rtmtools100release_macosx_en.tar.gz<br>MD5:72C63AEE628CFA9F3919A2550AF4604E                                                                                            | 2010.06.10                                                |                                         |
| Extended RT-Middleware                                                                                                    | <ul> <li>Ubuntu8.04, Ubuntu9.10, Ubuntu10.0</li> <li>Ubuntu8.04では、apt-get install x</li> <li>Ubuntu8.04 では、apt-get install x</li> </ul> | 4でLinux用Eclipse3.4.2が動作しない不具合が報告されて<br>ulrunner-1.9 として xulrunninerをアップデートしてください<br>このたけまが明白またか。 にパーマングレイロマンディアリアンディ                                                              | します。<br>い。                                                |                                         |

ツールの起動

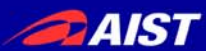

#### Windowsの場合

- Eclipse.exeをダブルクリック
- Unix系の場合
  - ターミナルを利用してコマンドラインから起動
    - > Ex) \$ /usr/local/Eclipse/eclipse

| •   | ワークスペースの選択(初回起動時) 🛛 📮 ワーク                                                                                          | ウス・ |
|-----|----------------------------------------------------------------------------------------------------|-----|
|     | ●ワークスペース・ランチャー > フークスペースの選択 Eclipses SDK は、ワークスペースと呼ばれるフォルダー(ごプロジェクトを保管します。<br>このセッションに使用するワークスペース・フォルダーを選択してください。 | 7:  |
|     | ワークスペース(W): C+Tech-Arts+EclipseRTM                                                                                 |     |
|     | OK         キャンセル                                                                                                   |     |
| ×'  | ワークスペース<br>Eclipseで開発を行う際の作業領域                                                                                     |     |
|     | Eclipse上でプロジェクトやファイルを作成すると                                                                                         |     |
| ~ ~ | 実際のディレクトリ、ファイルを作成する                                                                                                |     |
|     |                                                                                                    |     |

#### ▶ ワークスペースの切替(通常時)

| 🚝 Java - Eclipse SDK |                                                                                                    |
|----------------------|----------------------------------------------------------------------------------------------------|
| ファイル(E) 編集(E) ソー     | ス( <u>S</u> ) リファクタリン                                                                                           |
| 新規( <u>N</u> )       | Alt+Shift+N                                                                                                    |
| ファイルを開く()            |                                                                                                    |
| 閉じる( <u>C</u> )      | Ctrl+₩                                                                                                    |
| すべて閉じる(L)            | Ctrl+Shift+₩                                                                                                    |
| 保管(S)                | Ctrl+S                                                                                                    |
|                      |                                                                                                    |
| 📑 すべて保管(E)           | Ctrl+Shift+S                                                                                                    |
| 前回保管した状態に戻る          | t(I)                                                                                                    |
| 移動(⊻)                |                                                                                                    |
| 名前変更(11)             | F2                                                                                                    |
| 更新( <u>F</u> )       | F5                                                                                                    |
| 行区切り文字の変換(V)         | I Contraction of the second second second second second second second second second second second second second |
| 💼 ED局(( <u>P</u> )   | Otrl+P                                                                                                    |
| ワークスペースの切り替え         | ₩)                                                                                                    |
| 🔁 ፈንжートወ             | νζ                                                                                                    |
| ▲ エカフポート(0)          |                                                                                                    |

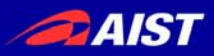

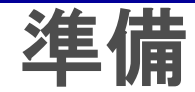

# Naming Serviceの起動 [スタート]メニューから [プログラム]→[OpenRTM-aist]→[C++]→[tools]→[Start Naming Service] ConsoleIn コンポーネント/ConsoleOut コンポーネントの起動 [スタート]メニューから [プログラム] →[OpenRTM-aist]→[C++] →[components]→[examples] →[ConsoleInComp.exe] [プログラム] →[OpenRTM-aist]→[C++] →[components]→[C++] →[components]→[examples] →[ConsoleOutComp.exe]

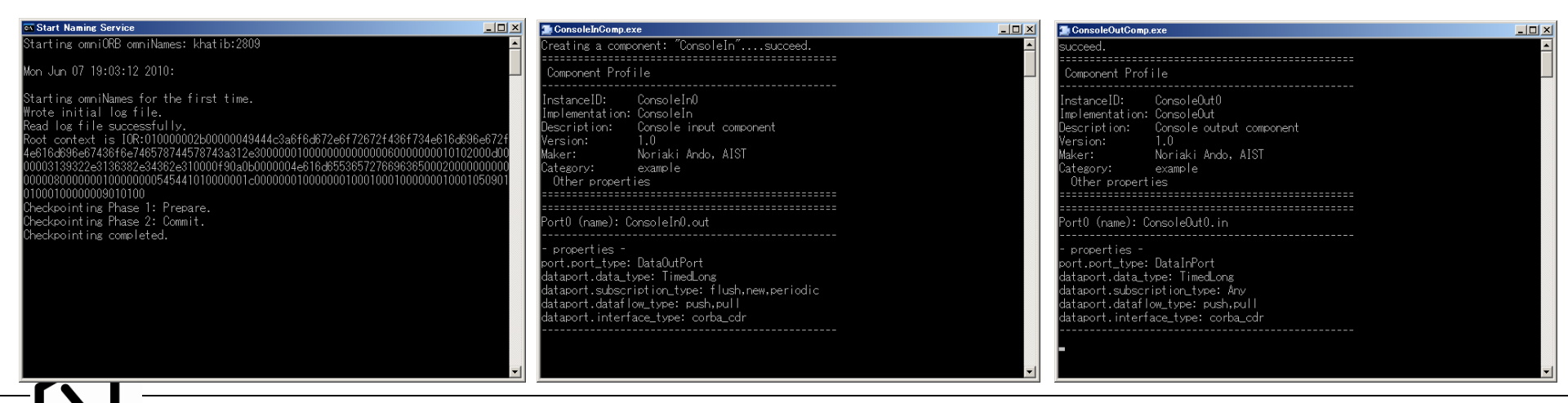

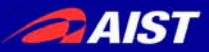

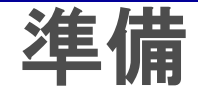

#### ▶ 初期画面のクローズ

#### • 初回起動時のみ

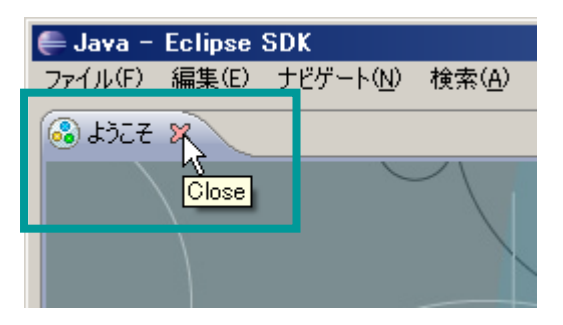

※パースペクティブ Eclipse上でツールの構成を管理する単位 メニュー, ツールバー, エディタ, ビューなど 使用目的に応じて組み合わせる 独自の構成を登録することも可能

#### ■ パースペクティブの切り替え

①画面右上の「パースペクティブを開く」 を選択し、一覧から「その他」を選択

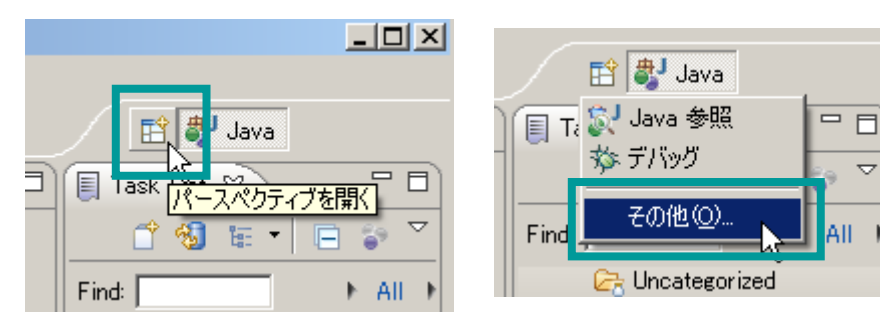

②一覧画面から対象ツールを選択

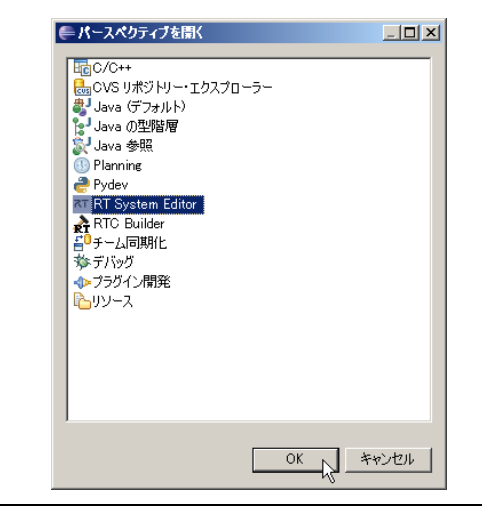

11

middleware

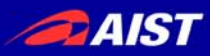

# RTSystemEditorについて

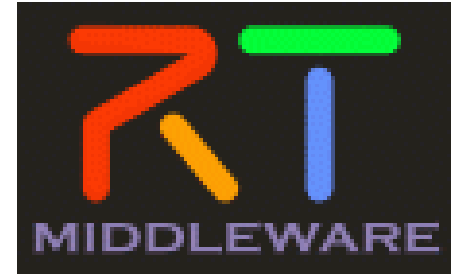

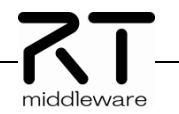

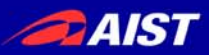

# RTSystemEditor概要

#### RTSystemEditorとは?

#### ● RTコンポーネントを組み合わせて, RTシステムを構築するためのツール

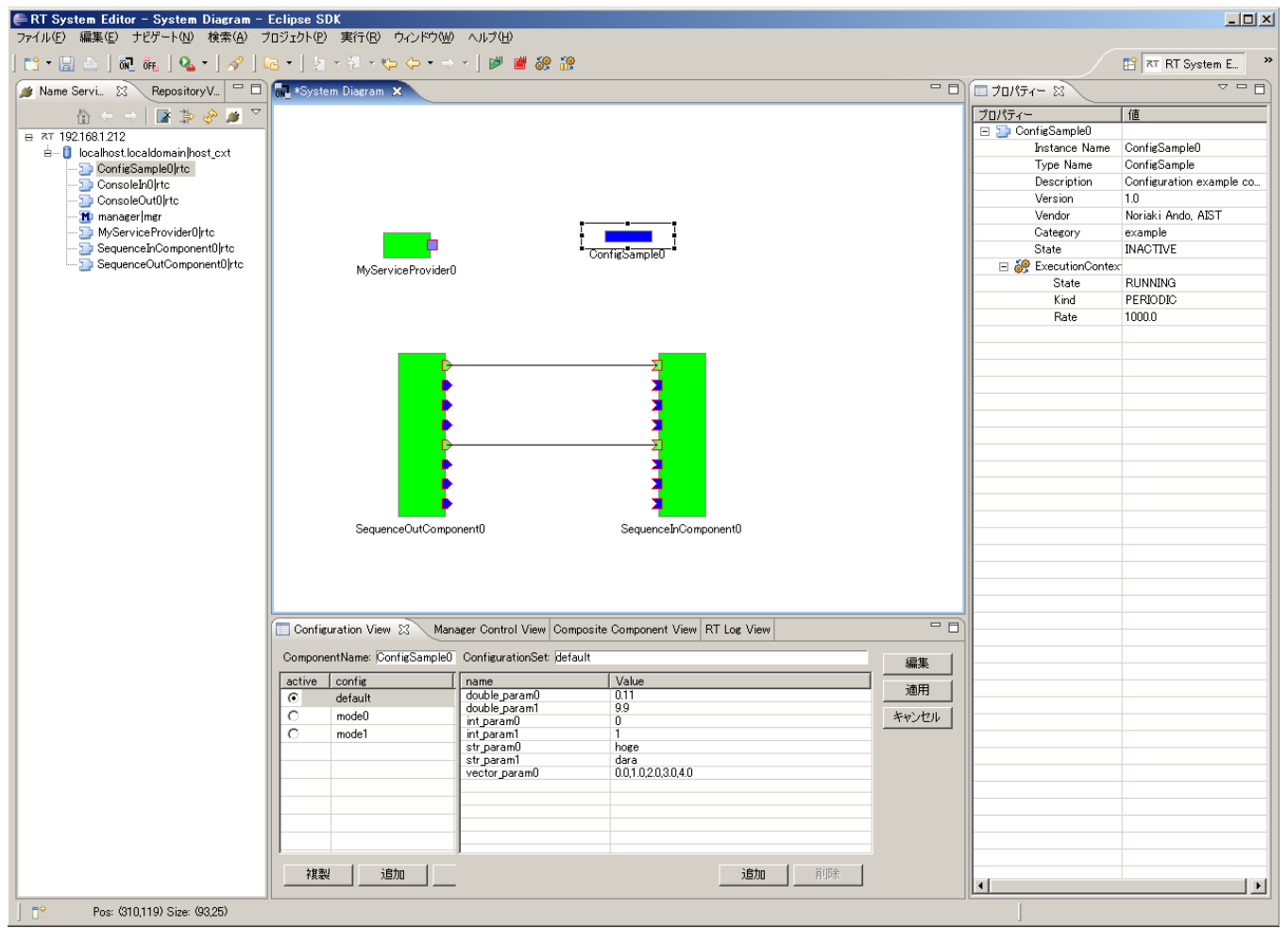

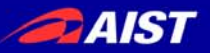

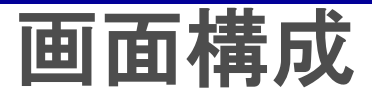

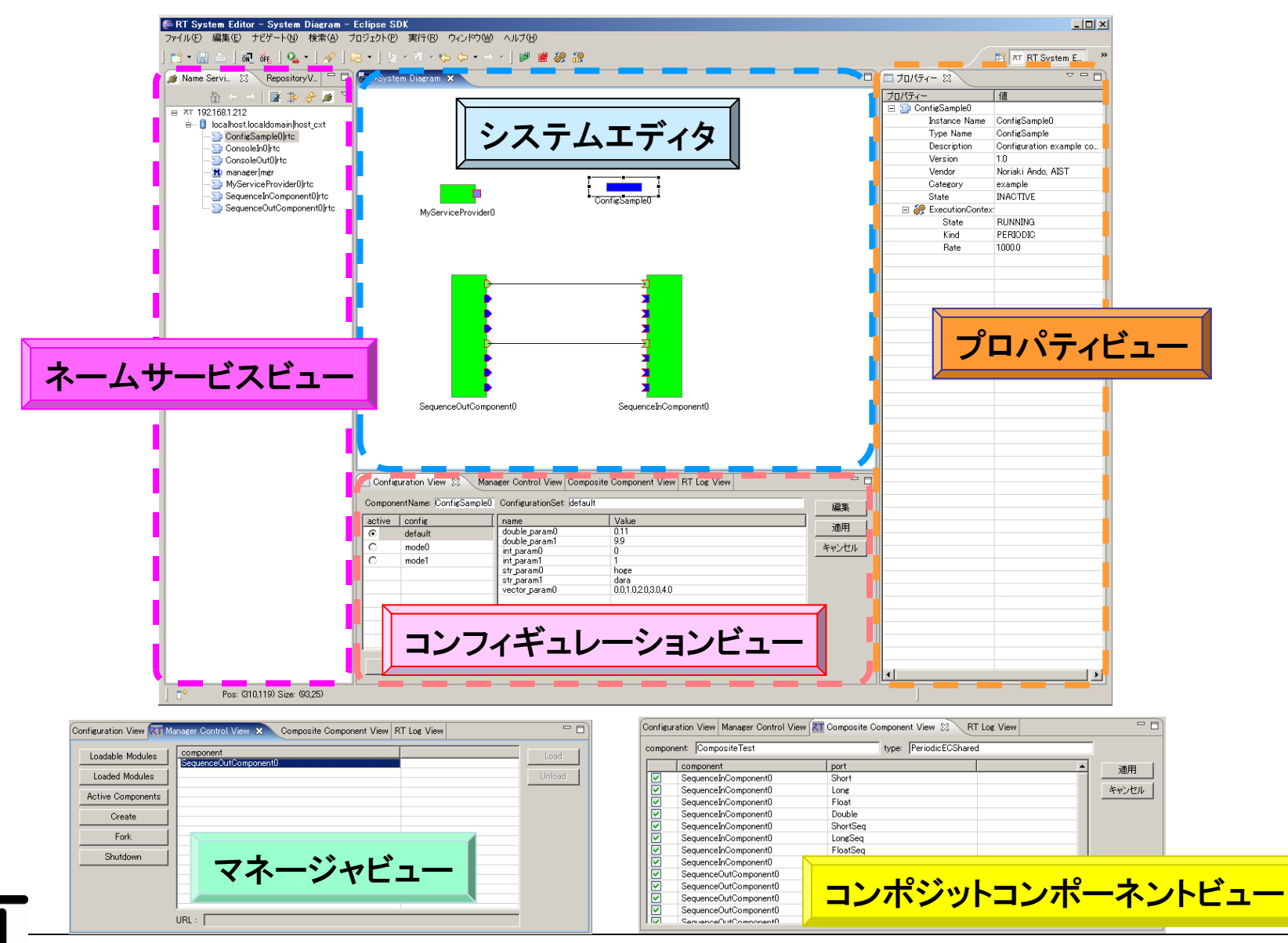

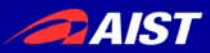

# RTシステム構築の基本操作

#### ■ ネームサービスへ接続

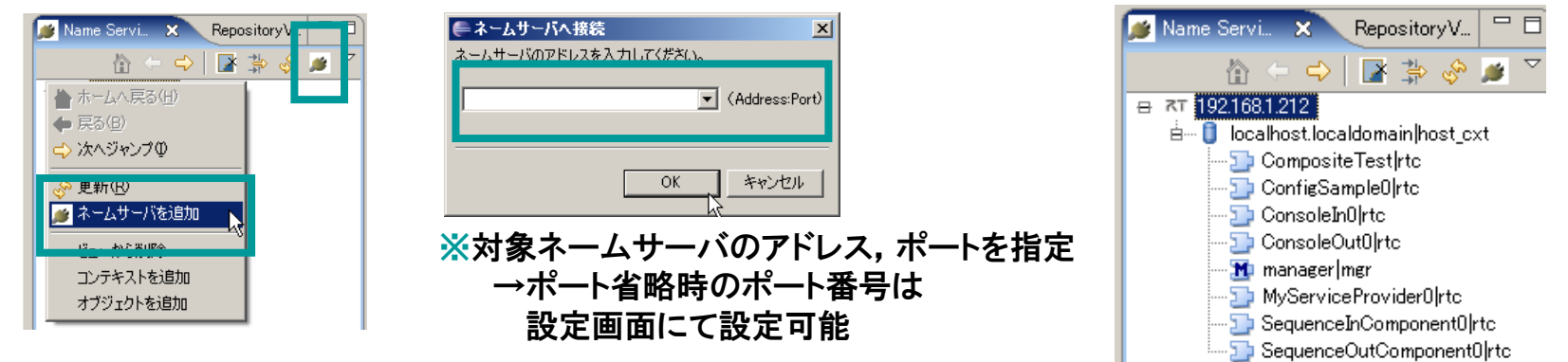

#### RTコンポーネントの配置

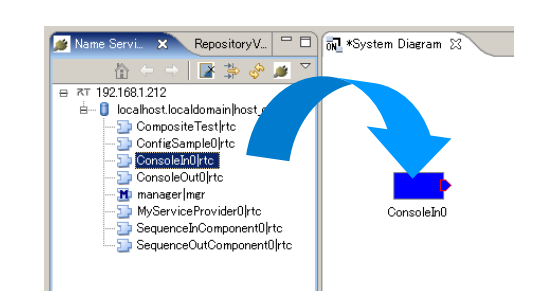

#### ■ ポートの接続

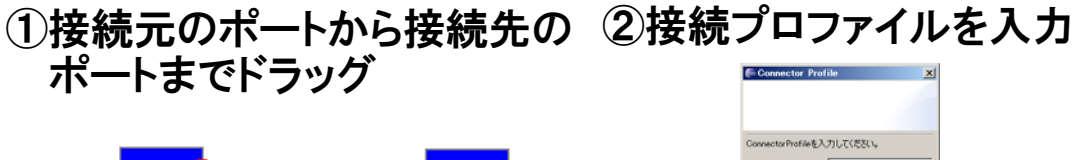

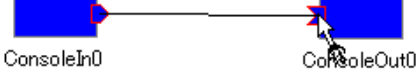

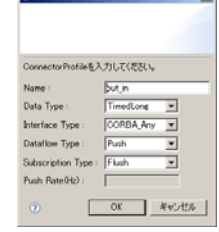

※ネームサービスビューから対象コンポー ネントをドラッグアンドドロップ

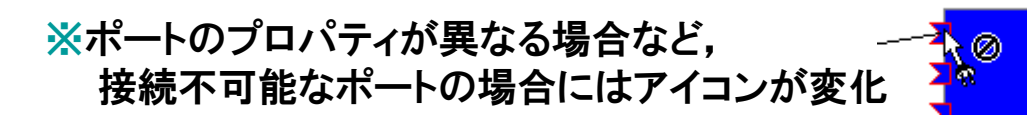

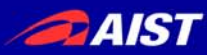

# 接続プロファイル(DataPort)について

| 項目               | 設定内容                                                                          |
|------------------|-------------------------------------------------------------------------------|
| Name             | 接続の名称                                                                         |
| DataType         | ポート間で送受信するデータの型.ex)TimedOctet,TimedShortなど                                    |
| InterfaceType    | データを送受信するポートの型.ex)corba_cdrなど                                                 |
| DataFlowType     | データの送信方法. ex)push, pullなど                                                     |
| SubscriptionType | データ送信タイミング.送信方法がPushの場合有効.New, Periodic, Flushから選択                            |
| Push Rate        | データ送信周期(単位:Hz). SubscriptionTypeがPeriodicの場合のみ有効                              |
| Push Policy      | データ送信ポリシー. SubscriptionTypeがNew, Periodicの場合のみ有効.<br>all, fifo, skip, newから選択 |
| Skip Count       | 送信データスキップ数. Push PolicyがSkipの場合のみ有効                                           |

- SubscriptionType
  - New:バッファ内に新規データが格納されたタイミングで送信
  - Periodic:一定周期で定期的にデータを送信
  - Flush:バッファを介さず即座に同期的に送信
- Push Policy

- all:バッファ内のデータを一括送信
- fifo:バッファ内のデータをFIFOで1個ずつ送信
- skip:バッファ内のデータを間引いて送信
- new:バッファ内のデータの最新値を送信(古い値は捨てられる)

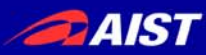

# 接続プロファイル(DataPort)について

| 項目                   | 設定内容                                                           |
|----------------------|----------------------------------------------------------------|
| Buffer length        | バッファの大きさ                                                       |
| Buffer full policy   | データ書き込み時に, バッファフルだった場合の処理.<br>overwrite, do_nothing, blockから選択 |
| Buffer write timeout | データ書き込み時に,タイムアウトイベントを発生させるまでの時間(単位:秒)                          |
| Buffer empty policy  | データ読み出し時に, バッファが空だった場合の処理.<br>readback, do_nothing, blockから選択  |
| Buffer read timeout  | データ読み出し時に,タイムアウトイベントを発生させるまでの時間(単位:秒)                          |

| Connector Pro       | Tile                   |                                  |   |
|---------------------|------------------------|----------------------------------|---|
|                     |                        |                                  |   |
| ConnectorProfileをフ  | 、力してください。              |                                  |   |
| Name :              | ConsoleIn0.out_Console | :Out0.in                         | _ |
| Data Type :         | TimedLong              |                                  | • |
| interface Type :    | corba_cdr              |                                  | • |
| Dataflow Type :     | push                   |                                  | • |
| Subscription Type : | new                    |                                  | • |
| Push Rate(Hz) :     |                        |                                  | _ |
| Push Policy :       | all                    |                                  | • |
| Skip Count :        |                        |                                  | _ |
| ▼ 詳細                |                        |                                  |   |
| Buffer (Outport)    |                        | Buffer (Inport)                  |   |
| Buffer length :     | 0                      | Buffer length : 0                |   |
| Buffer full policy  | : overwrite 💌          | Buffer full policy : overwrite 💌 |   |
| Buffer write time   | out : 1.0              | Buffer write timeout : 1.0       | 1 |
| Buffer empty pol    | cy : readback 💌        | Buffer empty policy : readback 💌 | 1 |
| Buffer read times   | ut : 1.0               | Buffer read timeout : 1.0        | 1 |
|                     |                        |                                  |   |
| (?)                 |                        | OK キャンセル                         | , |

※OutPort側のバッファ, InPort側のバッファそれぞれに設定可能 ※timeoutとして「0.0」を設定した場合は、タイムアウトしない

- Buffer Policy
  - overwrite:上書き
  - readback:最後の要素を再読み出し
  - block : ブロック
  - do\_nothing:なにもしない

※Buffer Policy = Block+timeout時間の指定で、一定時間後 読み出し/書き込み不可能な場合にタイムアウトを発生させる 処理となる

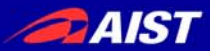

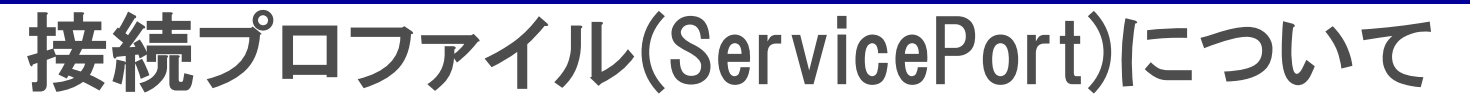

| 項目         | 設定内容                                                                                          |
|------------|-----------------------------------------------------------------------------------------------|
| Name       | 接続の名称                                                                                         |
| インターフェース情報 | 接続するインターフェースを設定.<br>接続対象のServicePortに複数のServiceInterfaceが定義されていた場合,どのイン<br>ターフェースを実際に接続するかを指定 |

| 🗬 Port Profile                                       |                | ×     |
|------------------------------------------------------|----------------|-------|
|                                                      |                |       |
| ポートプロファイルを入力してください。                                  |                |       |
| Name : MyServiceConsumer0.MyService_MyServiceProvide | der0.MyService |       |
|                                                      |                |       |
| Consumer                                             | Provider       | 追加    |
|                                                      |                | 削除    |
|                                                      |                |       |
|                                                      |                | _     |
|                                                      |                | _     |
|                                                      |                |       |
| 0                                                    | ОК             | キャンセル |

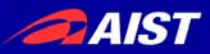

RTコンポーネントの動作

| アクション名     | 説明                                    |
|------------|---------------------------------------|
| Activate   | 対象RTCを活性化する                           |
| Deactivate | 対象RTCを非活性化する                          |
| Reset      | 対象RTCをエラー状態からリセットする                   |
| Exit       | 対象RTCの実行主体(ExecutionContext)を停止し,終了する |
| Start      | 実行主体(ExecutionContext)の動作を開始する        |
| Stop       | 実行主体(ExecutionContext)の動作を停止する        |

#### ■各コンポーネント単位での動作変更

#### ■全コンポーネントの動作を一括変更

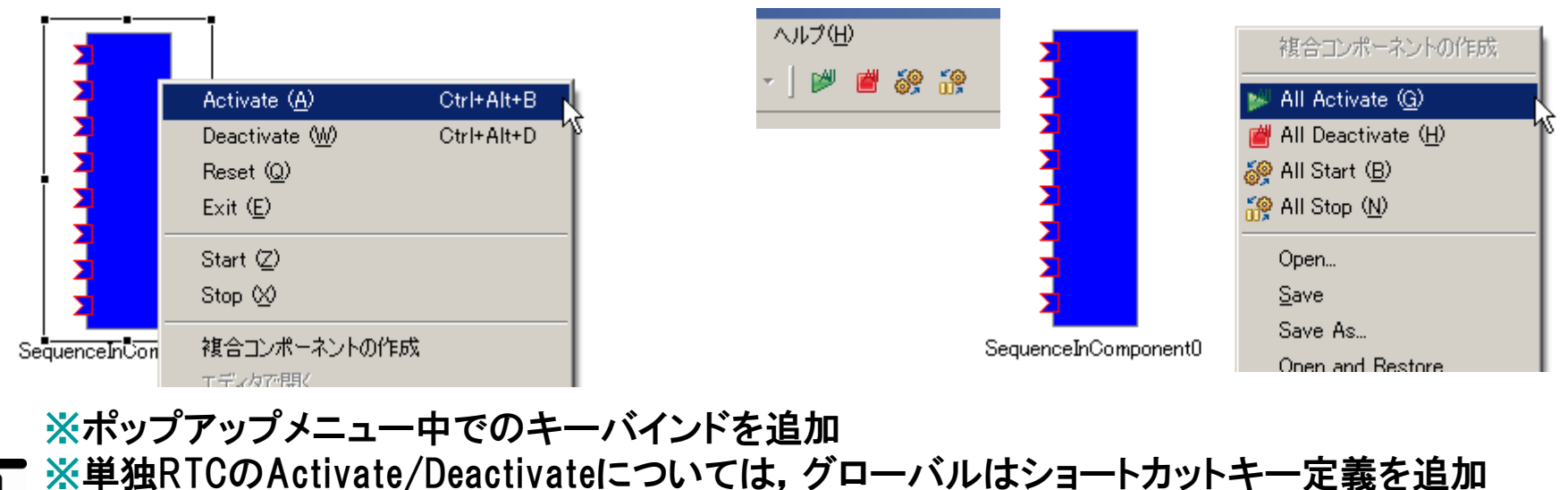

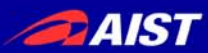

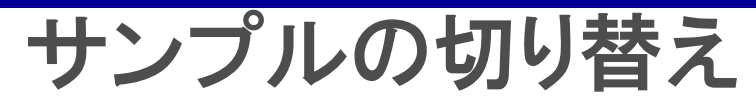

- ConsoleIn コンポーネント/ConsoleOut コンポーネントの終了
  - 入力コンソールを終了
  - ネームサービスビュー内で対象RTCを選択,右クリックし「Exit」
  - システムエディタ上で対象RTCを選択、右クリックし「Exit」

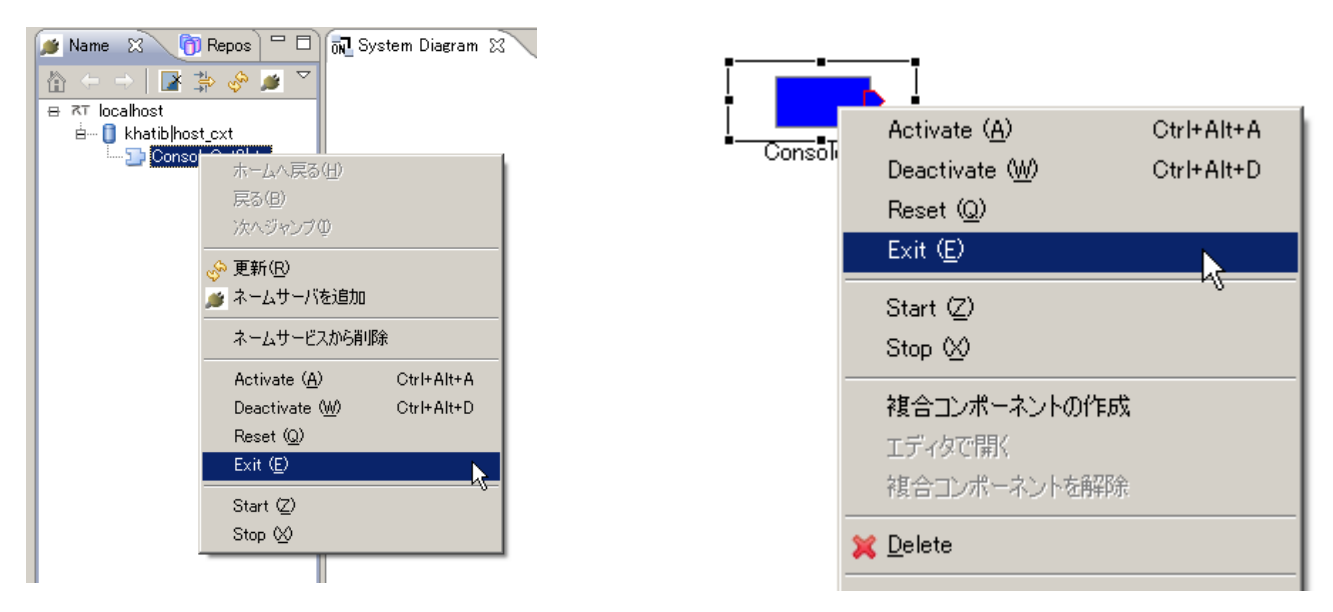

RTC daemonの起動
 [スタート]メニューから起動
 [プログラム] →[OpenRTM-aist]→[C++]→[tools]→[Start RTC daemon]

コンフィギュレーションビュー

### RTコンポーネントのコンフィギュレーション情報の確認/編集

|   | Config | uration View 🗙    | Manager Control View    | Composite Component View RT Log Vi | iew 🛛 🗖 |  |  |
|---|--------|-------------------|-------------------------|------------------------------------|---------|--|--|
| 0 | ompone | ntName:  ConfigSa | ConfigurationSet: model | 0                                  | - 編集    |  |  |
|   | active | config            | name                    | Value                              |         |  |  |
|   | •      | default           | double_param0           | 3.14159265358979323846264338       |         |  |  |
|   | 0      | mode0             | str param0              | 12345<br>bar                       | キャンセル   |  |  |
|   | 0      | mode1             | vector_param0           | 0.0,0.1,0.2,0.3,0.4                |         |  |  |
|   |        |                   |                         |                                    |         |  |  |
|   |        |                   |                         |                                    |         |  |  |
|   |        |                   |                         |                                    |         |  |  |
|   |        |                   |                         |                                    |         |  |  |
| Ŀ |        |                   |                         |                                    |         |  |  |
|   |        |                   |                         |                                    |         |  |  |
|   |        |                   |                         |                                    |         |  |  |

#### ※「編集」ボタンにより、各種コントロールを用いた 一括編集が可能

※「Apply」チェックボックスがONの場合,設定値 を変更すると即座にコンポーネントに反映 →テキストボックスからフォーカス外れる, ラジオボタンを選択する, スライドバーを操作する, スピナを変更する,などのタイミング

| =Configuration                        |                  | 変更あり       |
|---------------------------------------|------------------|------------|
|                                       |                  |            |
| default mode0 r<br>ConfigurationSet : | node1  <br>mode0 |            |
| double_param0                         | 2                |            |
| int_param0                            | 20000            |            |
| str_param0                            | bar O            | foo 🔿 dara |
|                                       | 0.0              |            |
| 違反                                    | 0                |            |
| vector_param0                         | 0.4              |            |
|                                       |                  |            |
|                                       | 0                |            |
|                                       | •                |            |
|                                       |                  |            |
| 0                                     |                  | JK ++>>t   |

即時反映

RTCの利用者が設定 するのではなく、RTC

開発者, RTC管理者

が設定することを想

RTCBuilderを使用す

ることで設定可能

定.

# コンフィギュレーション情報の設定方法

rtc.conf内

[カテゴリ名]. [コンポーネント名]. config\_file: [コンフィギュレーションファイル名]

※例) example.ConfigSample.config\_file: configsample.conf

コンフィギュレーションファイル内
 コンフィギュレーション情報

conf. [コンフィグセット名]. [コンフィグパラメータ名]: [デフォルト値]

**※例)**conf.mode0.int\_param0: 123

• Widget情報

conf. \_ \_widget\_ \_. [コンフィグパラメータ名]:[Widget名]

**※例)**conf.\_\_widget\_\_.str\_param0: radio

制約情報

conf. \_\_constraints\_\_. [コンフィグパラメータ名]: [制約情報]

※例) conf.\_constraints\_.str\_param0: (bar,foo,foo,dara)

conf. \_ \_ [コンフィグセット名]. [コンフィグパラメータ名]: [制約情報]

• ※例)conf.\_mode1.str\_param0: (bar2,foo2,dara2)

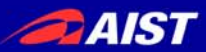

複合コンポーネント

#### ■ 複数のRTCをまとめて、1つのRTCとして扱うための仕組み

#### 複合コンポーネントの作成方法 ①複数RTCを選択している状態で右クリック

#### SequenceOutCompo SequenceOutCompo SequenceOutC

#### ③複合コンポーネントを生成

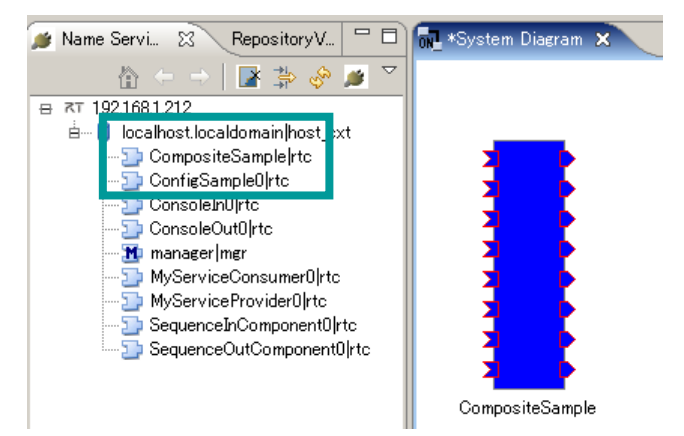

#### ②複合コンポーネントのプロパティを設定

| 🗭 New Co  | mposite Component                                                                                                    | 2                    |
|-----------|----------------------------------------------------------------------------------------------------|----------------------|
|           |                                                                                                    |                      |
| Manager : | localhost.localdomain/manager                                                                                                    | •                    |
| Name :    | CompositeSample                                                                                                    |                      |
| Type :    | PeriodicECShared                                                                                                    | •                    |
| Path :    | 192.168.1.212                                                                                                    | •                    |
| Port :    | Sequence/bComponentID Short           Sequence/bComponentID Lone           Sequence/bComponentID Lone/be           Sequence/bComponentID Double           Sequence/bComponentID Double           Sequence/bComponentID Lone/Seq           Sequence/bComponentID Double           Sequence/bComponentID Double           Sequence/bComponentID Double           Sequence/bComponentID Double           Sequence/bComponentID Double           Sequence/bUComponentID Short           Sequence/bUComponentID Lone/Seq           Sequence/bUComponentID Short           Sequence/bUComponentID Short           Sequence/bUComponentID Short           Sequence/bUComponentID Short           Sequence/bUComponentID ShortSeq           Sequence/bUComponentID ShortSeq           Sequence/bUComponentID ShortSeq           Sequence/bUComponentID ShortSeq           Sequence/bUComponentID ShortSeq           Sequence/bUComponentID ShortSeq           Sequence/bUComponentID ShortSeq           Sequence/bUComponentID ShortSeq           Sequence/bUComponentID ShortSeq           Sequence/bUComponentID DoubleSeq | すべて遂択(S)<br>すべて解除(D) |
|           | 0                                                                                                    | ++>tu                |

| 項目                           | 設定内容                   |  |  |  |  |
|------------------------------|------------------------|--|--|--|--|
| Manager                      | 複合コンポーネントを制御するマネージャを選択 |  |  |  |  |
| Name                         | 複合コンポーネントのインスタンス名を入力   |  |  |  |  |
| Туре                         | 複合コンポーネントの型を選択         |  |  |  |  |
| Path                         | 複合コンポーネントのパスを入力        |  |  |  |  |
| Port                         | 外部に公開するポートを選択          |  |  |  |  |
| ×生成対象複合コンポーネント外部と接続されているPort |                        |  |  |  |  |
| は強制的に公開されます                  |                        |  |  |  |  |

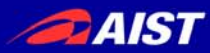

複合コンポーネント

#### 複合コンポーネントのタイプについて

| タイプ名                | 説明                                                    |
|---------------------|-------------------------------------------------------|
| PeriodicECShared    | 実行主体であるExecutionContextのみを共有.<br>各子コンポーネントはそれぞれの状態を持つ |
| PeriodicStateShared | 実行主体であるExecutionContextと状態を共有                         |
| Grouping            | 便宜的にツール上のみでグループ化                                      |

### 複合コンポーネントエディタ

▶ 複合コンポーネントをダブルクリックすることで表示

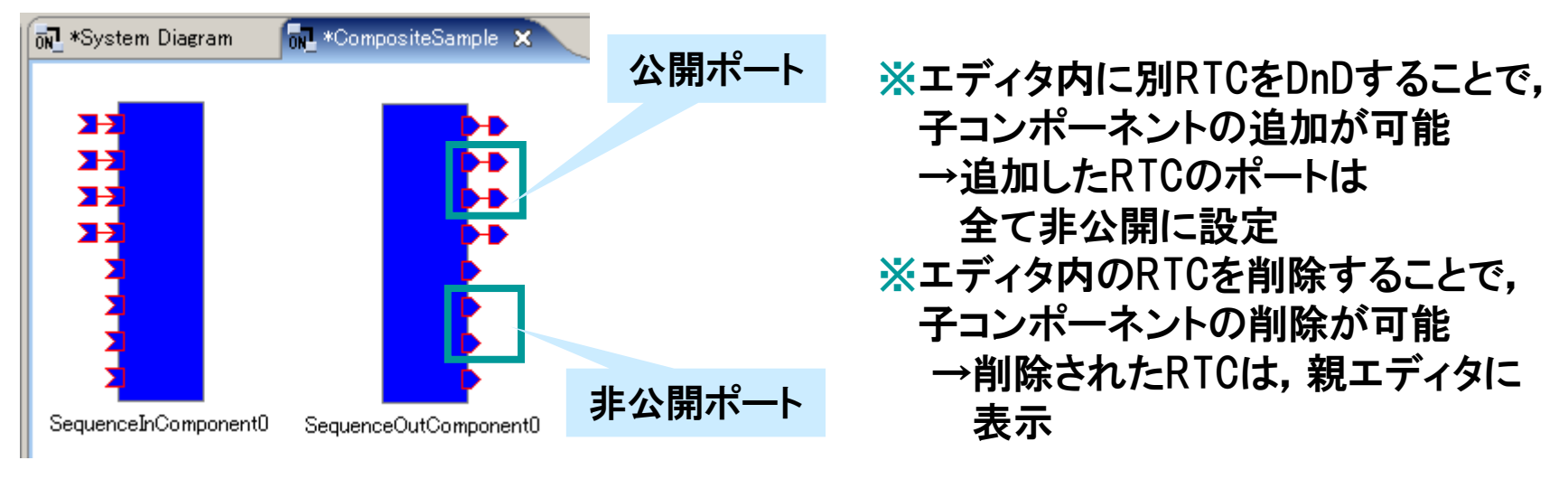

AIST

複合コンポーネント

■ 公開ポートの設定

ポート公開情報

#### ● 複合コンポーネントビュー

| ation View Manager Control View 🕅 | Composite Component View 🛛 🤉 RT Log View 📃 🗖                                                                                                    |
|-----------------------------------|----------------------------------------------------------------------------------------------------|
| ent: PeriodicECSharedComposite4   | type: PeriodicECShared                                                                                                    |
| component                         | port · · · · · · · · · · · · · · · · · · ·                                                                                                    |
| SequenceInComponent0              | Short                                                                                                    |
| SequenceInComponent0              | Long キャンセル                                                                                                    |
| SequenceInComponent0              | Float                                                                                                    |
| SequenceInComponent0              | Double                                                                                                    |
| SequenceInComponent0              | ShortSeq                                                                                                    |
| SequenceInComponent0              | LongSeq                                                                                                    |
| SequenceInComponent0              | FloatSeq                                                                                                    |
| SequenceInComponent0              | DoubleSeq                                                                                                    |
| SequenceOutComponent0             | Short                                                                                                    |
| SequenceOutComponent0             | Long                                                                                                    |
| SequenceOutComponent0             | Float                                                                                                    |
| SequenceOutComponent0             | Double                                                                                                    |
| SequenceOutComponent0             | ShortSea 💌                                                                                                    |
|                                   | ation View Manager Control View Terminiation View Manager Control View Terminiation View Periodic ECSharedComposite4 Component SequenceInComponent0 SequenceInComponent0 SequenceInComponent0 SequenceInComponent0 SequenceInComponent0 SequenceInComponent0 SequenceInComponent0 SequenceInComponent0 SequenceInComponent0 SequenceInComponent0 SequenceOutComponent0 SequenceOutComponent0 SeqUencEOUtComp |

#### ※ポート公開情報を変更し, 「適用」をクリック

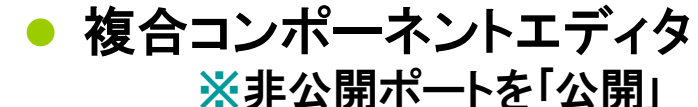

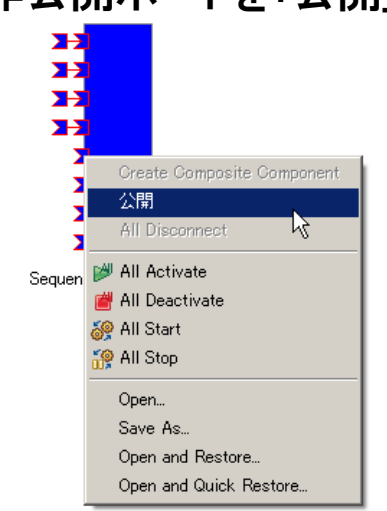

#### ※公開ポートを「非公開」

All Disconne

All Deactivate

💕 All Activate

] 🧽 All Start ] 🏫 All Stop

Open...

Save As...

Open and Restore... Open and Quick Restore...

Sequer

外部コンポーネントと接続さ れているポートを「非公開」に 設定することはできません

PAIST

複合コンポーネント

#### ■ 複合コンポーネントの解除

①複合RTCを右クリックし、複合コンポーネントの解除を選択 ②複合コンポーネントが分解され、内部のRTCが表示

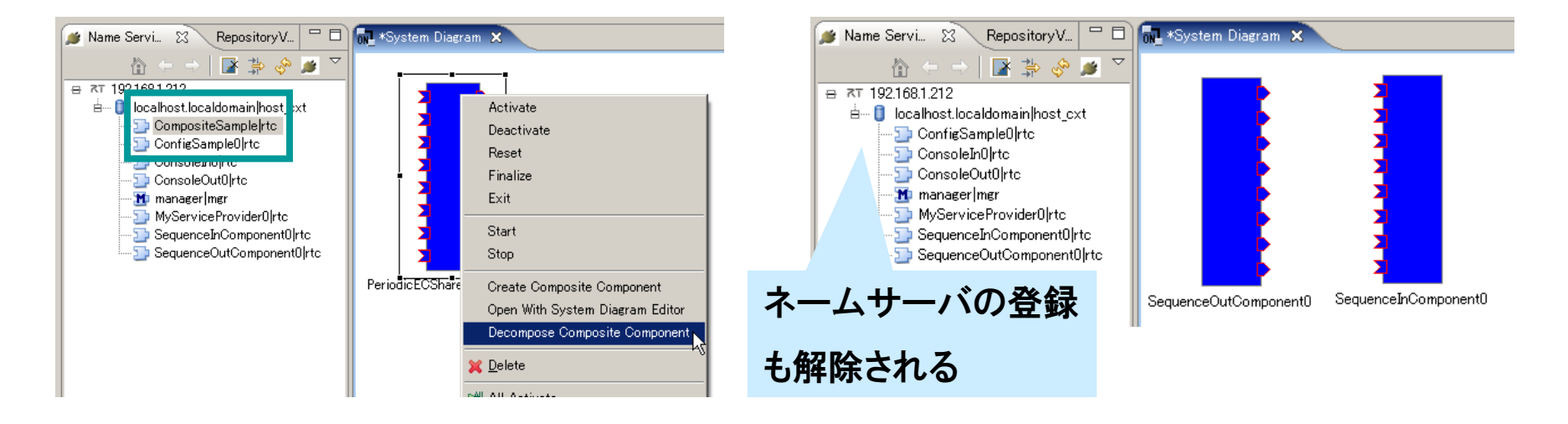

※エディタ上で, (Deleteキーなどで)単純に削除した場合は, エディタから表示が消えるのみ 複合コンポーネントは解除されない

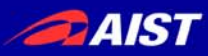

# RTCBuilderについて

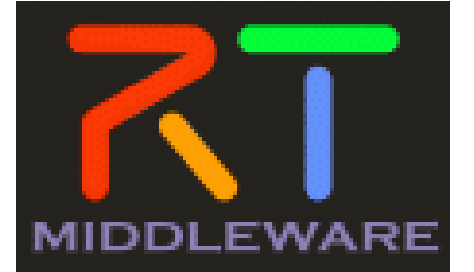

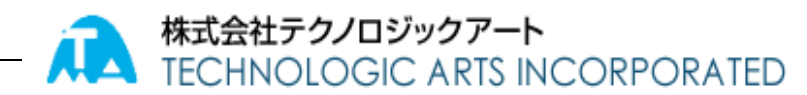

) INDUSTRIAL SCIENCE AND TECHNOLOGY (AIST)

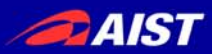

# RTCBuilder概要

#### RTCBuilderとは?

- コンポーネントのプロファイル情報を入力し、ソースコード等の雛形を生成 するツール
- 開発言語用プラグインを追加することにより、各言語向けRTCの雛形を生成することが可能
  - ≻ C++
  - > Java
  - Python

 ※C++用コード生成機能は RtcBuilder本体に含まれています。
 ※その他の言語用コード生成機能は 追加プラグインとして提供されて います

| I ① Pepository 3 ○ □ ▲ A<br>● □ □ □ ○ ○ 本<br>本 A<br>・ RT=<br>このセン<br>・ C5<br>・ C5 | Component Basic Profile<br>PsgンではRT2いポーネントの基本情報を指定します。<br>- パタ: ModioName<br>- パタ: ModioName<br>- パック: 100<br>名: VenderName<br>- パック: 2) Ottoeoxy<br>- パック: 2) Ottoeoxy<br>- パック: 2) STATIC | <ul> <li>▼ ビント</li> <li>モジュール名:</li> <li>モジュール構要:</li> <li>バーラョン:</li> <li>ベール名:</li> </ul> | 日下ンパーエントを通りするを約ち作用します。 一時間が見る文字に対かったいと数字、パインンを通用します。 一時間が見る文字に対かったいと数字、パインンをプレーンンののです。 ト ロンパーニンパー加速するの解説を入ってします。 ト ロンパーニンパー加速する ト ロンパーニンパーのできます。 ト ロンパーニンパーのできます。 ト ロンパーニンパーのできます。 ト ロンパーニンパーのできます。 ト ロンパーニンパーのできます。 ト ロンパーニンパーのできます。 ト ロンパーニンパーのできます。 ト ロンパーニンパーのできます。 ト ロンパーニンパーのできます。 ト ロンパーニンパーのできます。 ト ロンパーンパーのできます。 ト ロンパーのできます。 ト ロンパーのできます。 ト ロンパーのできます。 ト ロンパーのできます。 ト ロンパーのできます。 ト ロンパーのできます。 ト ロンパーのできます。 ト ロンパーのできます。 ト ロンパーのできます。 ト ロンパーのできます。 ト ロンパーのできます。 ト ロンパーのできます。 ト ロンパーのできます。 ト ロンパーのできます。 ト ロンパーのできます。 ト ロンパーのできます。 ト ロンパーのできます ト ロンパーのできます ト ロンパーので ト ロンパーので ト ローンパーので ト ロンパーので ト ローンパーので ト ローンパーので ト ローンパーので ト ローンパーので ト ローンパーの ト ローンパーの ト ローンパーの ト ローンパーの ト ローンパーの ト ローンパーの ト ローンパーの ト ローンパーの ト ローンパーの ト ローン ト ローン ト ローン ト ローン ト ローン ト ローン ト ローン ト ローン ト ローン ト ローン ト ローン ト ローン ト ローン ト ローン ト ローン ト ローン ト ローン ト ローン ト ローン ト ローン ト ローン ト ローン ト ローン ト ローン ト ローン ト ローン ト ローン ト ローン ト ローン ト ローン ト ローン ト ローン ト ローン ト ローン |
|----------------------------------------------------------------------------------------------------|----------------------------------------------------------------------------------------------------|---------------------------------------------------------------------------------------------|----------------------------------------------------------------------------------------------------|
| ▲ □ • • • ● 本本 • RT-CONE: • CONE: • CON                                                                                                    | Component Basic Profile<br>ジョンではRTコンボーネントの基本情報を指定します。<br>ーパル2: ModuleName<br>ーパル3 ModuPescration<br>リン: 1,00<br>名: VenderName<br>ーパル5プリ: Ottoeory<br>よント型: STATD2                           | <ul> <li>・ ビント</li> <li>モジュール名:</li> <li>モジュール指集:</li> <li>バージョン:</li> <li>ベック名:</li> </ul> | BTンパーンンとも振りすると約を指定します。<br>の定義にコンパーントのペートはなどのなどにも使用にはます。<br>使用できなるメオルドバット、日本、バクン、アンダーンコののです。<br>PODTATを入びの目前できる。<br>PODTATを入びの目前できる。<br>POTTATを入りのトランム体定します。<br>POTTATを入りのトランム体定します。                                                                                                    |
| ************************************                                                                                                    | Component Basic Profile<br>ションではATエンボーネントの基本情報を指定します。<br>ーパルを: ModuleName<br>ーパルでは、ModuleName<br>ーパングロットのの<br>キャンプロット<br>Category<br>ない月空、<br>「ATATO<br>                                    | <ul> <li>ビノト</li> <li>モジュール名:</li> <li>モジュール構要:</li> <li>バージョン:</li> <li>ベッガム:</li> </ul>   | RTンパーネントも聞いするる前を指定します。<br>」の名用はていたーネントのペースインスクスなもの用いたけます。<br>使用できるステルがのべつト、以本、バイン、アンダースコアのみです。<br>RTンパーネントが出けする場路の推測を入力します。<br>谷口文子が使用できます。<br>RTンパーネントのトージュを共同します。<br>なったの以前体があるまたがしたください。                                                                                                    |
| <ul> <li>RT</li> <li>Cote:</li> <li>モジュ</li> <li>モジュ</li> <li>マジラ</li> <li>モジュ</li> <li>エンボ</li> <li>アジラ・</li> </ul>                                                                                                    | Component Basic Profile<br>シップはオンプーイントの基本情報を指定します。<br>・ Moduleboorgiton<br>・ 100<br>・ 100<br>・ Vender Name<br>・                                                                             | <ul> <li>ビント</li> <li>モジュール名:</li> <li>モジュール構築:</li> <li>バージョン:</li> <li>ベッガ名:</li> </ul>   | RTンパーシントを通りするとおを非常します。<br>のなおはコンパーネントのペースインスシンスなどの思います。<br>使用できるステルがウンパットは、ドイノンスクシンコアのみです。<br>RTンパーネントが目的する場路の構築を入力します。<br>その以及す所使用できます。<br>RTンパーネントが「空ます」。                                                                                                    |
| この他:                                                                                                    | やみではRTLかーネントの基本情報を指定します。<br>・外点を: ModuleName<br>・小値算: ModuleDescription<br>・ 100<br>名: VendenName<br>ールがざり: Category<br>ない日記: STATIO                                                        | モジュール名:<br>モジュール概要:<br>バージョン:<br>ベンダ名:                                                      | ドロンボーネント装備別する名前も客運します。<br>の名称ロンボーネントめへスインスタンスはも使用されます。<br>使用できな文字はアルファクット<br>第二メポースントの提供する構造の構築を入力します。<br>AGOI文字が使用できます。<br>RTンポーネントのパーションを指定します。<br>メンドの実践基本であたたくのと、                                                                                                    |
| ******<br>#91**<br>*****<br>*****<br>*****<br>10***<br>70***                                                                                                    | MacDimension<br>191日 - ModelDescription<br>1922 - 100<br>名: VenderName<br>ールカテゴン: Okteory<br>ない円2: STATIC                                                                                   | モジュール概要:<br>バージョン:                                                                          | 使用できる文字はアルッパイント、缺手、ハインス、アンダース立かのみです。<br>「Tコンパーネントが想用する場場後の概要を入力します。<br>各SOロス字が使用できます。<br>ドエンポーネントのパーランを指定します。<br>メスタンのより、「ASA」の「「ションを指定します。<br>メスタンのより、「ASA」の「ションを指定します。<br>メスタンのより、「ASA」の「ションを指定します。                                                                                                    |
| #パージ<br>#ペンダ<br>#モジュ<br>コンポー<br>ア05+                                                                                                    | h20 h00<br>名: VenderName<br>ールカナサン Category<br>ペンド型: STATD                                                                                                    | ビソコール構築:<br>バージョン:                                                                          | NLLがポイントが提供するWMBの構築を入りします。<br>ASOロ文平が使用できます。<br>RTエンボーネントのゲーランを指定します。<br>×yzfoyxは数字の形式で入力してください。                                                                                                    |
| *0.5<br>*モジュ<br>コンボ・<br>アクラィ                                                                                                    | 名: Vender Name<br>ールカラゴリ: Category<br>ホント型: STATIC                                                                                                    | パージョン:<br>・<br>・<br>・<br>・<br>・<br>・<br>・<br>・<br>・<br>・<br>・<br>・<br>・                     | RTコンボーネントのパージョンを指定します。<br>×メップ(xyzは数字)の形式で入力してください。                                                                                                    |
| *€91<br>12/#-<br>707+                                                                                                    | ールカテゴリ:  Category<br>ネント型:  STATIC                                                                                                    |                                                                                             | ~3.4 C 3.4 B 8 C 7 C 10 B 3 C 7 C 7 D C 10 C 10                                                                                                    |
| コンボ-<br>アクティ                                                                                                    | ·ネント型: STATIC                                                                                                    |                                                                                             | RTコンボーネントを作成した作者名、ペンダ名を指定します。                                                                                                    |
| 7074                                                                                                    |                                                                                                    | T/2                                                                                         | ASCII文字が使用できます。                                                                                                    |
|                                                                                                    | 274型: PERIODIC                                                                                                    | <ul> <li>Evi-warin:</li> </ul>                                                              | にコンホーインリのカテリシを入りします。<br>運行数にない場合は任意のカテリン名を入力することができます。<br>使用できる文字は、アルファベット、数字、ハイフン、アンタースコアのみです。                                                                                                    |
| 32-7-                                                                                                    | ネント種類: 🗹 DataFlow 🔲 FSM 🔲 MultiMode                                                                                                    | コンボーネント型:                                                                                   | RTコンボーネントの型を指定します。<br>・STATIC 約約に生成の解除されないRTC<br>・UNDUE 約約に生成の解除されなって一つためTC                                                                                                    |
| 最大イ                                                                                                    | ンスタンス数:0                                                                                                    |                                                                                             | ・COMMUTATIVE動的に生成可能なRTC                                                                                                    |
| 実行型                                                                                                    | PeriodicExecutionContext                                                                                                    | ・ アクティビティ型:                                                                                 | RTコンボーネントのアクティビティ型を指定します。<br>・PERIODIC 実行活用が利用の原用に行型RTC                                                                                                    |
| 実行馬                                                                                                    | 网: 00                                                                                                    |                                                                                             | ・SPORADIC 実行期期が可固定の期期実行型RTC                                                                                                    |
|                                                                                                    |                                                                                                    | ニー コンボーネント種類:                                                                               | RTコンボーネントの種類を指定します。                                                                                                    |
| 42.92                                                                                                    |                                                                                                    | 1                                                                                           | <ul> <li>DataFlowComponent: 周期実行型RTC</li> <li>FiniteStateMachine: 有限状態遷移型RTC</li> </ul>                                                                                                    |
| RTC T                                                                                                    | spe :                                                                                                    |                                                                                             | ・MultiMode:マルチモード型RTC                                                                                                    |
| - Out                                                                                                    | put Project                                                                                                    |                                                                                             | ・主体中能はインバンス数を推進します。制度のない場合はいを指定します。<br>実行型を指定します。                                                                                                    |
| RTC7                                                                                                    | ロジェクトの保存先を指定します。                                                                                                    | 実行周期;                                                                                       | エンボーネントアウションの実行周期をIncl単位で指定します。                                                                                                    |
|                                                                                                    |                                                                                                    | 参照 相要:                                                                                      | RTコンボーネントの簡単な説明を記述します。                                                                                                    |
|                                                                                                    | Peterbules by 15th                                                                                                    | RTC Type:                                                                                   | 特定複雑を実現するRTCの種類を区別する必要がある場合に使用します。                                                                                                    |
|                                                                                                    | *±1627/97-910                                                                                                    |                                                                                             | 他かる時をれた場合には増加切片しとして解決されます。                                                                                                    |
| 3-1-0                                                                                                    | TEMBLO/197-91ERIUXE9.                                                                                                    | Output Project:                                                                             | 設計したRTCの情報、生成したコードを出力するプロジェクトを指定します。                                                                                                    |
| [J-r                                                                                                    | Tax Nov-ME                                                                                                    |                                                                                             | 出力先フロシェクトは以下の方法に指定することが可能です。<br>・現在利用しているWorkspace内のフロシェクトから選択                                                                                                    |
|                                                                                                    |                                                                                                    |                                                                                             | ・プロジェクト名を直接入力                                                                                                    |
| (1)                                                                                                    | a as an a set a set a                                                                                                    |                                                                                             | 1                                                                                                    |
| 基本 [P5                                                                                                    | ティビティ   データボート   サービスボート   コンフィギュレーション   ドキュメント生成   言語                                                                                                    | •環境 RTG.xml                                                                                 |                                                                                                    |
| BuildV                                                                                                    | ion 🗵                                                                                                    |                                                                                             |                                                                                                    |

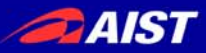

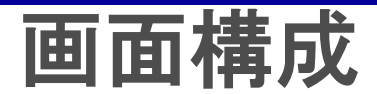

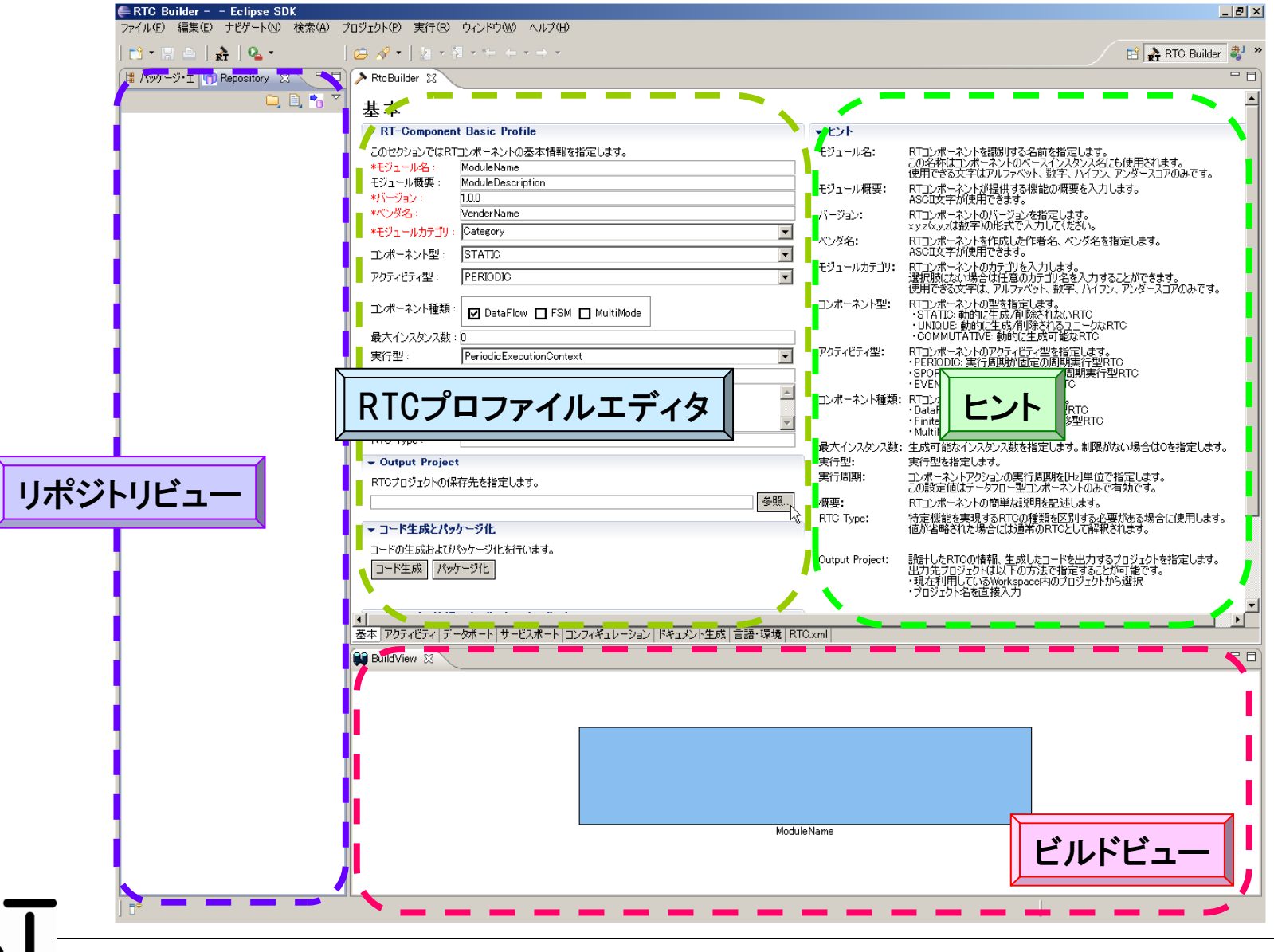

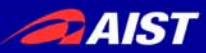

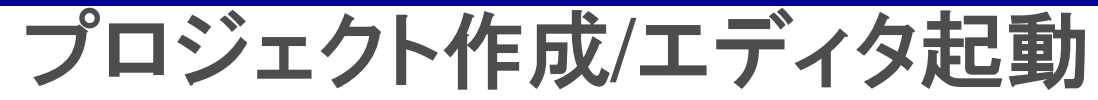

#### ※パースペクティブを「RtcBuilder」に切り替え

①メニューから「ファイル」-「新規」-「プロジェクト」

| ファイル(E) 編集(E) ソース(S) |             |  | リファクタリング(工)            | 刘ング(ID) ナビゲート(ND) 検索(A) プロジ |              |      |  |
|----------------------|-------------|--|------------------------|-----------------------------|--------------|------|--|
| 新規(N)                |             |  | Alt+Shift+N            | 🕩 📑 プロジ                     | ェクト(B)       | NE 8 |  |
| ファイルを開く()            |             |  |                        |                             | л. <u>00</u> | NS . |  |
| 閉じる(C<br>すべて開        | )<br> 63(1) |  | Ctrl+W<br>Ctrl+Shift+W | その他                         | _<br>!@      |      |  |
| JI 保管(S)             |             |  | OtrHS                  |                             |              |      |  |

③「プロジェクト名」欄に入力し、「終了」

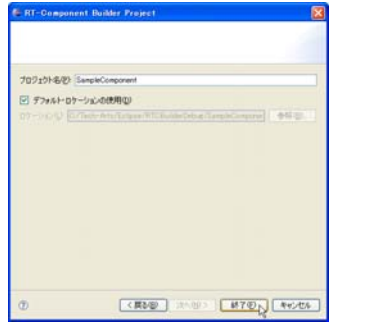

②「その他」-「RtcBuilder」を選択し、「次へ」

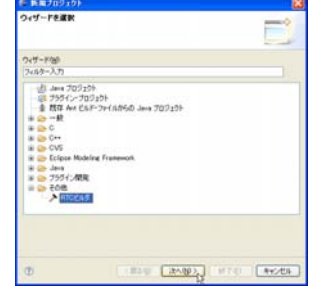

SampleComponent B RTC.xml

#### ④指定した名称のプロジェクトを生成

※任意の場所にプロジェクトを作成したい場合 ③にて「デフォルト・ロケーションの使用」チェックボックスを外す「参照」ボタンにて対象ディレクトリを選択 →物理的にはワークスペース以外の場所に作成される 論理的にはワークスペース配下に紐付けされる

## プロジェクト名: Flip

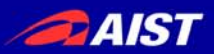

 $(\mathbf{1})$ 

middleware

# 各種設定·起動

#### DataPortにて利用するデータ型の指定

#### →データ型を定義したIDLファイルが格納されているディレクトリを指定

| メニ<br>「ウ | ニュ<br>イン | ーカ<br>ノド「 | いら<br>ウ」- | – <b>Г</b> | 設: | 定_ |
|----------|----------|-----------|-----------|------------|----|----|
|          | 実行(R)    | ウィンドウ(W   | ) ヘルプ(H)  |            |    |    |

| Ser 1 00 | - 74 21 - 7 W             |    |
|----------|---------------------------|----|
|          | 新規ウィンドウ( <u>N</u> )       | I. |
|          | 新規エディター(E)                | ŀ  |
|          | パースペクティブを開く(Q)            | ŀ  |
|          | ビューの表示(2) ・               | L  |
|          | パースペクティブのカスタマイズ(2)        | l  |
|          | パースペクティブの別名保管( <u>A</u> ) | L  |
|          | パースペクティブのリセット( <u>R</u> ) | L  |
|          | パースペクティブを閉じる( <u>C</u> )  | L  |
|          | すべてのパースペクティブを閉じる(L)       | L  |
|          | ナビゲーション( <u>G</u> ) ▶     |    |
|          | □ ワーキング・セット 🖤 🔹 🕨         |    |
|          | 設定(P)                     |    |
|          |                           |    |

②「RtcBuilder」を選択

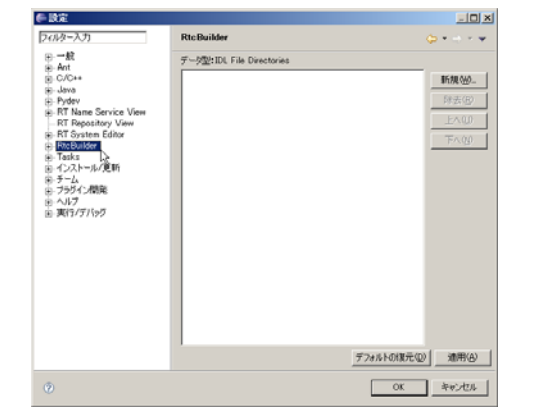

③「新規」ボタンにて表示される ディレクトリ選択ダイアログ にて場所を指定

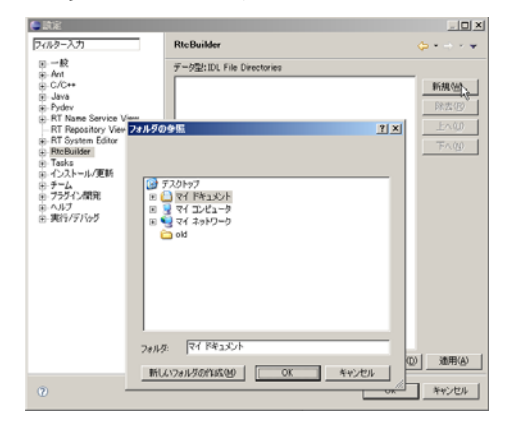

RtcBuilderの起動
 画面上部のアイコンをクリック

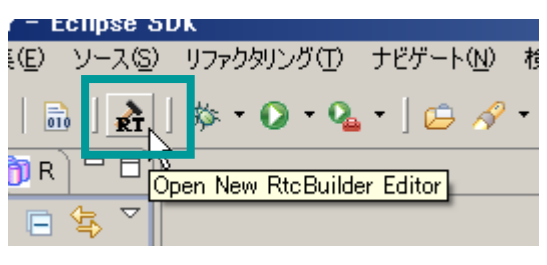

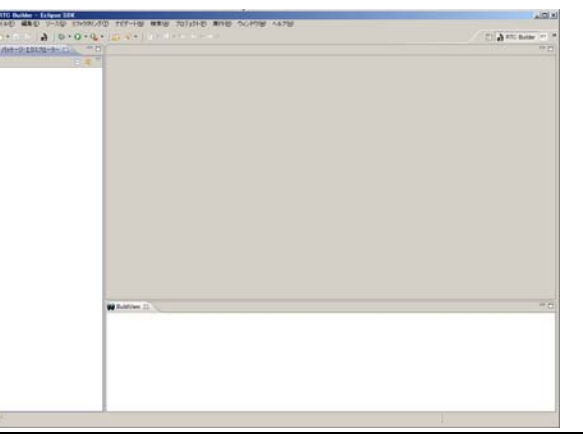

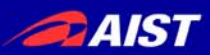

RTCプロファイルエディタ

| 画面要素名          | 説明                                                                              |
|----------------|---------------------------------------------------------------------------------|
| 基本プロファイル       | RTコンポーネントのプロファイル情報など, コンポーネントの基本<br>情報を設定.<br>コード生成, インポート/エクスポート, パッケージング処理を実行 |
| アクティビティ・プロファイル | RTコンポーネントがサポートしているアクティビティ情報を設定                                                  |
| データポート・プロファイル  | RTコンポーネントに付属するデータポートに関する情報を設定                                                   |
| サービスポート・プロファイル | RTコンポーネントに付属するサービスポートおよび各サービスポ<br>ートに付属するサービスインターフェースに関する情報を設定                  |
| コンフィギュレーション    | RTコンポーネントに設定するユーザ定義のコンフィギュレーション ・パラメータセット情報およびシステムのコンフィギュレーション情報を設定             |
| ドキュメント生成       | 生成したコードに追加する各種ドキュメント情報を設定                                                       |
| 言語·環境          | 生成対象コードの選択やOSなどの実行環境に関する情報を設定                                                   |
| RTC.xml        | 設定した情報を基に生成したRTC仕様(RtcProfile)を表示                                               |

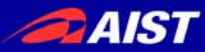

# 基本プロファイル

#### ■ RTコンポーネントの名称など,基本的な情報を設定

#### 基本 - RT-Component Basic Profile \* ピント このセクションではRTコンポーネントの基本情報を指定します。 モジュール名: RTコンポーネントを この名称はエンポニ 使用できる文字は、 \*モジュール名: Flip モジュール名: Flip Flip image component モジュール概要: モジュール概要: RTコンボーネントが \*バージョン: 1.00 モジュール概要: 任意(Flip image component) AIST \*心)以名: RTコンボーネントの x.yz(xy,z(は数字)の バージョン: \*モジュールカテゴリ: Category べつダ名; RTコンボーネントを バージョン: 1.0.0 ASDII文字が使用 コンボーネント型: STATIC モジュールカテゴリ: RTコンポーネントの アウティビティ型: PERIDDIC 選択肢にない場合 ベンダ名:任意(AIST) コンポーネント型: -ネントの コンボーネント種類: 🗹 DataFlow 🔲 FSM 🔲 MultiMode ・STATIC: 動的に ・UNIQUE: 動的に モジュールカテゴリ:任意(Category) 最大インスタンス数 COMMUTATIVE アクティビティ型: 実行型: Periodic ExecutionContext 実行周期 SPORADIC: 実行 コンポーネント型: STATIC 0.0 EVENTDRIVEN: コンボーネント種類: RTコンボーネントの **把**亜 DataFlowCompo アクティビティ型: PERIODIC FiniteStateMach ・MultiMode: マルチ RTC Type 最大インスタンス数: 生成可能なインスタ コンポーネントの種類: DataFlow - Output Project 実行型: 実行型を指定しま 実行周期; コンポーネントアクシ この設定値はデータ RTCプロジェクトの保存先を指定します。 最大インスタンス数:1 委照... Flip 概要: RTコンポーネントの 特定機能を実現す 値が省略された場1 RTG Type: ▼ コード生成とパッケージ化 実行型: PeriodicExecutionContext コードの生成およびパッケージ化を行います。 設計したRTCの情報 出力先プロジェクト( ・現在利用している ・プロジェクト名を直 Output Project: コード生成 パッケージ化 実行周期: 0.0 ▼ フロファイル情報のインボート・エクスボート Output Project: Flip コード生成: 設定した情報を基( プロファイル「情報のインボートおよびエクスボートを行います。 パッケージ化: RTDのソースコード-インポート エクスポート 1.40-1. Dea Deafila #%=#7%

#### ※エディタ内の項目名が赤字の要素は必須入力項目 ※画面右側は各入力項目に関する説明

# アクティビティ・プロファイル

## 生成対象RTCで実装予定のアクティビティを設定

| アクティビラ                                                                          | Ē イ                                           |                |                                                                                                   |                                                                               | ①設定対象のマクティビティ  |  |
|---------------------------------------------------------------------------------|-----------------------------------------------|----------------|---------------------------------------------------------------------------------------------------|-------------------------------------------------------------------------------|----------------|--|
| ▼ アクティビティ                                                                       |                                               |                | * E7F                                                                                             |                                                                               | ① 改に対象のノンノイヒノイ |  |
| このセクションでは使用す                                                                    | 心では使用するアクションコールバックを指定します。                     |                | onInitialize 初期化処理です。コンポーネントライフサイクル開始時に一度だけ呼ばれます。                                                 | た。おうないないです。                                                                   |                |  |
| コンボーネントの弁測期化と終了処理に関するアクション<br>onLitialize onFinalize<br>実行コンテキストの起動と停止に関するアクション |                                               |                | onFinalize 終了処理です。コンボーネントライフサイクルの終了時に1度だけ呼ばれます。<br>onStartup ExecutionContextが実行を開始するとき1度だけ呼ばれます。 | で送扒                                                                           |                |  |
|                                                                                 |                                               |                | onShutdown ExecutionContextが実行を停止するとき1度だけ呼ばれます。                                                   |                                                                               |                |  |
|                                                                                 |                                               |                | onActivated 非アクティブ状態からアクティブ化されるとき1度だけ呼ばれます。                                                       |                                                                               |                |  |
| onStartup onShutdown                                                            |                                               | 75. 1          | onAborting ERROR状態に入る前に1度だけ呼ばれます。                                                                 | onActivated N                                                                 |                |  |
| onflativated                                                                    | alivei大感でのコンホーネント。<br>anDepotivated           | on Aborting    | onError                                                                                           | ERROR状態にいる間周期的に呼ばれます。                                                         | on Error       |  |
| onError                                                                         | onReset                                       | UNADURING      | onReset<br>onExecute                                                                              | ERROR状態からリセットされ非アクティブ状態に移行するときに1度だけ呼ばれ<br>アクティブ状態時に周期的に呼ばれます。                 |                |  |
|                                                                                 | Dataflow型コンポーネントのフ                            | アクション          | onStateUpdat                                                                                      | e onExecuteの後毎回呼ばれます。                                                         |                |  |
| onExecute                                                                       | onStateUpdate                                 | onRateChanged  | on RateChange                                                                                     | ed ExecutionContextのrateが変更されたとき呼ばれます。                                        |                |  |
|                                                                                 | FSM型コンポーネントのアク                                | 7ション           | on Action<br>on ModeChang                                                                         | ×1/12 9 @1/18(12/12 U/2007) Fを美行 9 @/2007(20年は41ま9。<br>ed モードが変更された時(20年ばれます。 | (2) 使用/ 未使用を設定 |  |
| onAction                                                                        |                                               |                |                                                                                                   |                                                                               |                |  |
|                                                                                 | Mode型コンポーネントのア?                               | クション           | 動作概要: アクティビティの概要説明を記述します。<br>事前条件・ アカティビティを実行する前に成立すべき事前条件を記述します。                                 |                                                                               |                |  |
| onModeChanged                                                                   |                                               |                | 事後条件:                                                                                             | アクティビティを実行した後に成立すべき事後条件を記述します。                                                |                |  |
| <ul> <li>Documentation</li> </ul>                                               |                                               |                |                                                                                                   |                                                                               |                |  |
| このセクションでは各アクシ<br>上段のアクションを選択す                                                   | ノョンの概要を説明するドキュメントを記述<br>すると、それぞれのドキュメントを記述できま | SUBJO<br>State |                                                                                                   |                                                                               |                |  |
| アクティドティ名: IonEx                                                                 | ecute                                         |                |                                                                                                   |                                                                               |                |  |
|                                                                                 |                                               |                |                                                                                                   |                                                                               |                |  |
| 動作概要:                                                                           |                                               | <u> </u>       |                                                                                                   |                                                                               | 以下をチェック:       |  |
|                                                                                 |                                               |                |                                                                                                   |                                                                               | on activated   |  |
| 事前条件:                                                                           |                                               | -              |                                                                                                   |                                                                               | טוו_מטנועמנטע  |  |
|                                                                                 |                                               |                |                                                                                                   | -                                                                             |                |  |
| 事後条件:                                                                           |                                               |                |                                                                                                   |                                                                               | on deactivated |  |
|                                                                                 |                                               | Y              |                                                                                                   |                                                                               |                |  |
| -1                                                                              |                                               |                |                                                                                                   |                                                                               | f I on execute |  |
|                                                                                 |                                               |                |                                                                                                   |                                                                               |                |  |

※現在選択中のアクティビティは、一覧画面にて赤字で表示 ※使用(ON)が選択されているアクティビティは、一覧画面にて背景を水色で表示 ※各アクティビティには、「動作概要」「事前条件」「事後条件」を記述可能 →記述した各種コメントは、生成コード内にDoxygen形式で追加される

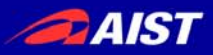

データポート・プロファイル

#### 生成対象RTCに付加するDataPortの情報を設定

| テーダホート                                        |                          | ① ませ 毛 粘 の 問 の 「 ヘ → ↓ + ↓ か ↓ か ↓ か        |
|-----------------------------------------------|--------------------------|---------------------------------------------|
| ▼ DataPortプロファイル                              | ▼ ピント                    | ①該ヨ悝類の惻の「Auu」小ダノをクリック                       |
| このセクションではRTコンボーネントのDataPort(データボート)の情報を設定します。 | データポート: BTコンポ            | Ⅰ ポートを追加後 直接入力でを称認う                         |
| *ボート名 (InPort) Add *ボート名 (OutPort) Add        | InPort2(                 |                                             |
| original_image fliped_image                   | InPort: RTコンポ<br>他のRT-   | ヌポート)の情報を設定します。                             |
|                                               | OutPort: RT⊒ンポ           |                                             |
|                                               | 他のRT:<br>ポートを・ データポン     | *示午下名 (OutPort) Add                         |
| ▼ Detail                                      |                          |                                             |
| このわかいいではデータポート毎の梅華を説明するドキュントを記述します。           | 小一下石(<br>ASCI文:          | Delete                                      |
| 上のデータボートを選択すると、それぞれのドキュメントが記述できます。            | データ型: データボー<br>InPortとC  |                                             |
| ポート名: fliped_image (OutPort)                  | データ <u>型(</u><br>使用する    |                                             |
|                                               | 変数名: データボー               |                                             |
| *データ型 RTC::TimedOctetSeq                      | 変数の名                     | の設定する刑情報を一覧から選択                             |
| 変数名 limage_flip                               | ホートの場所に RTSyste<br>このプロ/ | と   成化   り   の   主   旧   秋   む              |
| 表示位置 RIGHT                                    | ドキュメント: データボ・<br>全てを記    | ▼ Detail                                    |
| Documentation                                 | 正へんの                     | このセクションではデータボート毎の概要を説明するドキュメントを記述します。       |
| A                                             |                          | 上のテータボートを増択すると、それそれのドキュメントが記述できます。<br>サーレター |
| 概要說明:                                         |                          |                                             |
| ×                                             |                          | *デー⁄5型 RTC::Time 🔽                          |
| データ型:                                         |                          | 変数名 RTC:TimedCharSeq I                      |
| データ数:                                         |                          | 表示位置 MTC:TimedBooleanSeq                    |
| A                                             |                          |                                             |
| 登味 :                                          |                          | Cocumentation                               |

※データ型は、型定義が記載されたIDLファイルを設定画面にて追加することで 追加可能

※OpenRTM-aistにて事前定義されている型については、デフォルトで使用可能 →[OpenRTM\_Root]/1.0/rtm/idl 以下に存在するIDLファイルで定義された型 ※各ポートに対する説明記述を設定可能 ろ」→記述した各種コメントは、生成コード内にDoxygen形式で追加される

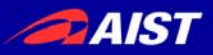

データポート・プロファイル

#### ※Portの設定内容に応じて、下部のBuildViewの表示が変化

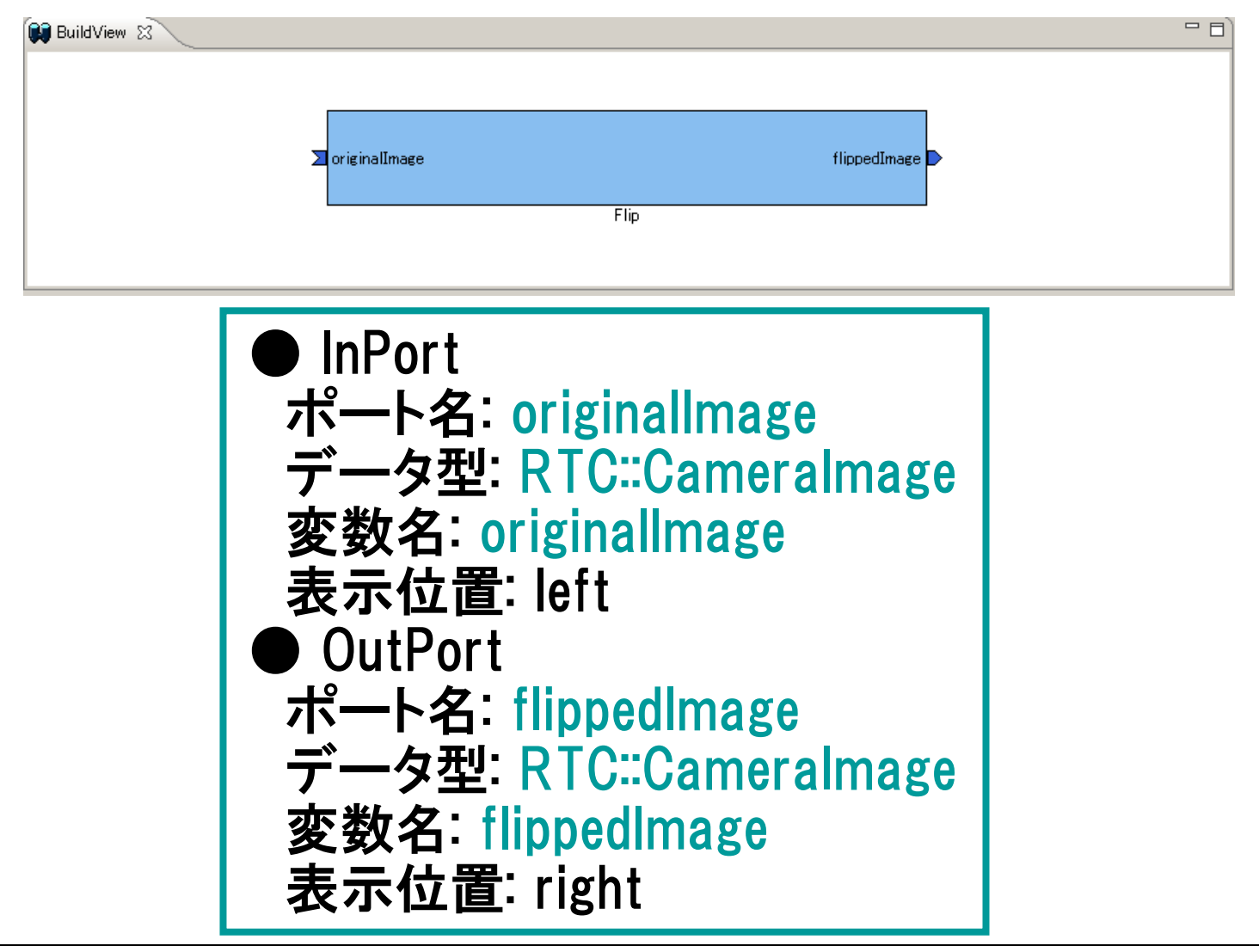

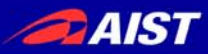

# サービスポート・プロファイル

#### 生成対象RTCに付加するServicePortの情報を設定

| サービスポート                    |                                     |                                                                                                    |                                                                                                    |        |
|----------------------------|-------------------------------------|----------------------------------------------------------------------------------------------------|----------------------------------------------------------------------------------------------------|--------|
| RT-Component Service Ports | Add Port<br>Add Interface<br>Delete | RT-Component S<br>このセクションではRT<br>*インターフェース名:<br>方向:<br>インスタンス名:<br>変数名:<br>*IDLファイル:<br>*インターフェース型:<br>IDLパス:<br>▼ Documentati | Service Port Interface Profile<br>コンボーネントのService Interfaceの情報を設定します。<br>if_name<br>Provided  C¥work¥MyService.idl  C¥work¥MyService2  MyService2  MyService3 id MyService4 | Browse |
|                            |                                     | 概要説明:                                                                                                    |                                                                                                    |        |

#### サービスインターフェースの指定

● IDLファイルを指定すると、定義されたインターフェース情報を表示

#### 今回のサンプルでは未使用

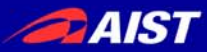

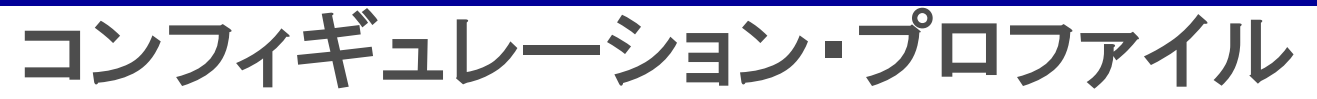

## 生成対象RTCで使用する設定情報を設定

| コンフィギュレーション・パラメータ                                  |               |                                         | ①「Add」ボタンをクリック」追加後.                                      |
|----------------------------------------------------|---------------|-----------------------------------------|----------------------------------------------------------|
| ▼ RT-Component Configuration Parameter Definitions | ◆ ピント         |                                         |                                                          |
| このセクションではRTコンボーネントのコンフィギュレーション・パラメータを指定します。 *名称    | Config. Paran | n: RTコンボーネント(<br>コンフィギュレーショ<br>再利用性を向上: | 直接人刀で名称設定                                                |
| flip_mode                                          |               | パラメータは、コンプ                              | ➡ RT-Component Configuration Parameter Definitions       |
| image_height Delete                                | パラメータ名:       | コンフィギュレーショ<br>パラメータ名は同-<br>名前にはアルファ^    | このセクションではRTコンボーネントのコンフィギュレーション・パラメータを指定します。<br>*名称 「Add」 |
|                                                    | データ型:         | コンフィギュレーショ<br>基本型の他に、ベ                  | Cont_nameU Delete                                        |
|                                                    | デフォルト値:       | コンフィギュレーショ<br>RTコンポーネント責<br>解釈不能な値が、    |                                                          |
| ▼ Detail                                           | 変数名:          | コンフィギュレーショ<br>実際の名称は言い                  |                                                          |
| このセクションでは各コンフィギュレーション・パラメータの詳細情報を指定します。            | 単位:           | コンフィギュレーショ                              |                                                          |
| パラメータ名: [image_width                               | 制約条件:         | コンフィキュレーショ<br>・指定なし:空白<br>・100(即値):100  | ②詳細画面にて、型情報、変数名などを設定                                     |
| *データ型 int 💌                                        |               | ・範囲指定:<、>、<br>・列挙型指定:(a)                |                                                          |
| *デフォルト値 320                                        |               | ・ハッシュ型指定:制                              |                                                          |
| 変数名: [img_width]                                   | Widget:       | コンフィギュレーショ                              |                                                          |
| 単位:                                                | Step:         | 設定用リイソットと                               |                                                          |
| 制約条件:                                              |               |                                         | ナータ型:Int                                                 |
| Widget: text                                       |               |                                         |                                                          |
| Step:                                              |               |                                         |                                                          |
| Documentation                                      |               |                                         |                                                          |
|                                                    |               |                                         | │ 変                                                      |
|                                                    |               |                                         |                                                          |
|                                                    |               |                                         | 制約条件:(-1, (), 1)                                         |
|                                                    |               |                                         |                                                          |
|                                                    |               |                                         | I Widget: radio                                          |
|                                                    |               |                                         |                                                          |
|                                                    |               |                                         |                                                          |

※データ型は, short,int,long,float,double,stringから選択可能(直接入力も可能) ※制約情報とWidget情報を入力することで, RTSystemEditorのコンフィギュレーション **スロ**ビューの表示を設定することが可能

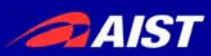

# 制約条件,Widgetの設定方法

- 制約条件について
  - データポートとコンフィギュレーションに設定可能
  - チェックはあくまでもコンポーネント開発者側の責務
    - > ミドルウェア側で検証を行っているわけではない
- 制約の記述書式
  - 指定なし:空白
  - 即値:値そのもの
    - > 例) 100
  - 範囲:<,>,<=,>=,>=
     例)0<=x<=100</li>
  - 列挙型: (值1,值2,…)
    - ≻ 例) (val0, val1, val2)
  - 配列型: 值1, 值2, •••
    - ≻ 例) val0, val1, val2
  - ハッシュ型:{key0:値0,key1:値1,・・・}
    - > 例) { key0:val0, key1:val1 }

- Widget
  - text(テキストボックス)
     デフォルト
  - slider(スライダ)
    - > 数値型に対して範囲指定の場合
    - ▶ 刻み幅をstepにて指定可能
  - spin(スピナ)
    - > 数値型に対して範囲指定の場合
    - > 刻み幅をstepにて指定可能
  - radio(ラジオボタン)
    - 制約が列挙型の場合に指定可能

※指定したWidgetと制約条件がマッチ しない場合は、テキストボックスを使用

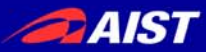

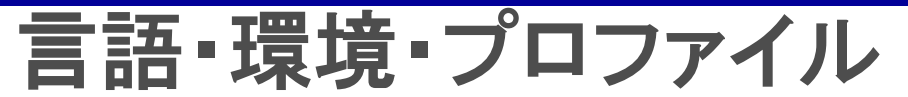

#### 生成対象RTCを実装する言語,動作環境に関する情報を設定

| 言語・環境                                                                              |                                                                                                    |
|------------------------------------------------------------------------------------|----------------------------------------------------------------------------------------------------|
| ▼ 言語                                                                               | ★ t2k                                                                                                    |
| このセクションでは使用する言語を指定します<br>O D++<br>O Java<br>O C#<br>O Python<br>O VB.NET<br>● Ruby | 言語: RTコンボーネントを作成する言語を選択します。リスト中の言語から選択可能で<br>環境: 言語ごとのライブラリの依存関係や、使用するOSなどの環境を選択します。<br>詳細情報で設定した内容(OS情報、ライブラリ情報など)は、プロファイル内にのる |
| ▼ 環境                                                                               |                                                                                                    |
| Version         OS         Add                                                     |                                                                                                    |
| Delete                                                                             |                                                                                                    |
|                                                                                    |                                                                                                    |
|                                                                                    |                                                                                                    |
|                                                                                    |                                                                                                    |
| OS Version Add CPU Add Delete                                                      |                                                                                                    |

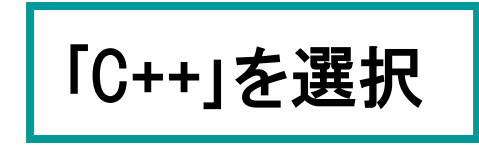

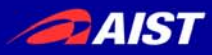

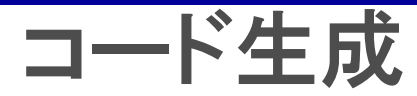

#### 出力先プロジェクト選択

| Component kind :               | e                                                   | ×                |
|--------------------------------|-----------------------------------------------------|------------------|
| L                              | Select Project                                      |                  |
| Number of maximum instance : 1 |                                                     |                  |
| Execution type :               | P                                                   |                  |
| Execution Rate : 1.            | (<br>CameraCompDemo                                 |                  |
| Abstract :                     | ConfigSample<br>ImageProcessDemo<br>ImageViewerDemo |                  |
| RTC Type :                     | -                                                   |                  |
| ✓ Output Project               |                                                     | ****/71          |
| RTCプロジェクトの保存先を指定しま             |                                                     | 7                |
| ConfigSample                   |                                                     | 概要:<br>RTC Type: |
| ▼ コード生成とパッケージ化                 |                                                     |                  |
| コードの生成およびパッケージ化を行              | います。                                                | Output Project:  |
| コード生成パッケージ化                    |                                                     |                  |

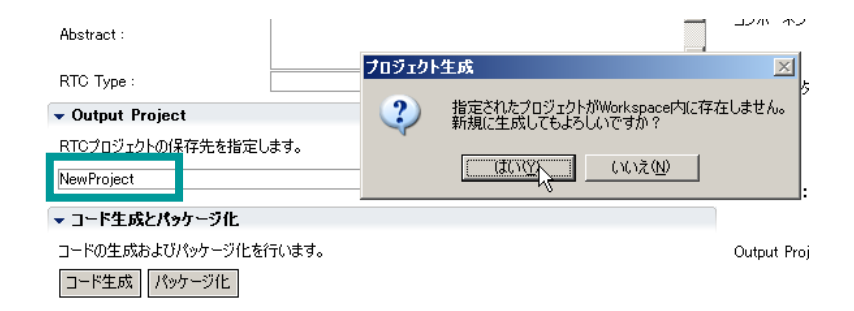

#### ※プロジェクト名を直接入力 →該当プロジェクトがワークスペース内に存在しない場合,新規作成することも可能

#### ※ワークスペース内のプロジェクトから選択

#### コード生成実行後,パースペクティブを自動切替

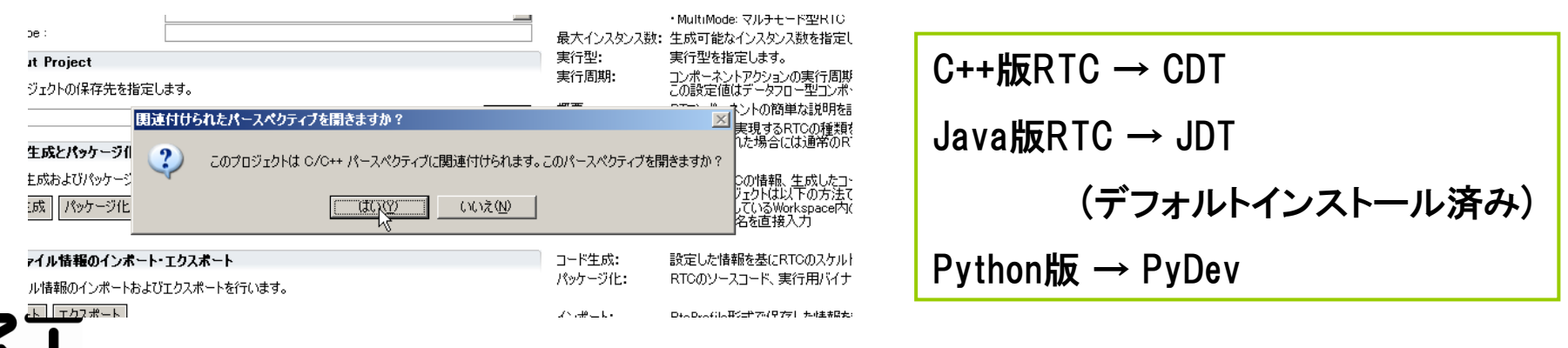

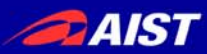

# コンパイル・実行

#### ①コード生成先ディレクトリ内の 「copyprops.bat」をダブルクリックして, 設定ファイルをコピー

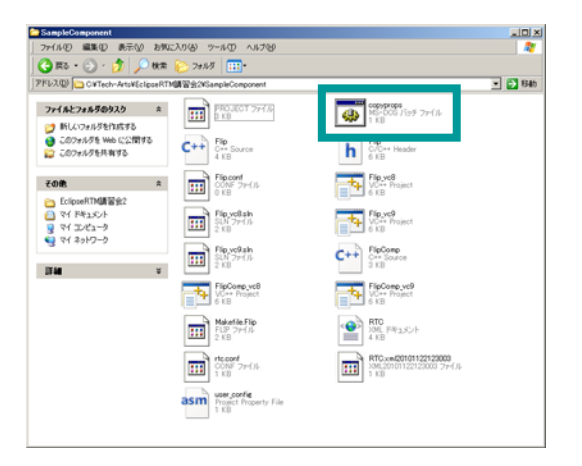

#### ③FlipComp¥¥Debug内のFlipComp.exeを起動

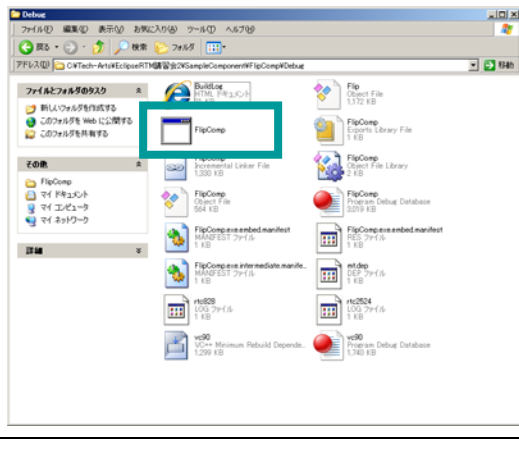

#### ②VisualStudioを用いたビルド

|                                                                                                    | 10.00 | -                                                                                                    | and a second second second second second second second second second second second second second second second |                                                                                                    |
|----------------------------------------------------------------------------------------------------|-------|----------------------------------------------------------------------------------------------------|----------------------------------------------------------------------------------------------------|----------------------------------------------------------------------------------------------------|
| 7+(1-12) 編集(2) 表示(2) ブロジェクト(2)                                                                                                    | 24    | FUE FILIS DI 9-140 9-0401                                                                                                    | B ~1.70                                                                                                    | and the second second sec |
|                                                                                                    | - 22  | 9911-910-0E4F回 F7                                                                                                    | • Calc cerner                                                                                                  |                                                                                                    |
| 四方产生(金属)目目(目前)                                                                                                    | _     | 971-9500/04FB 06FAR47                                                                                                    |                                                                                                    |                                                                                                    |
| 011-5404202020-9-901-540 Theorem                                                                                                    |       | 5/1-5(000)-5(0)                                                                                                    |                                                                                                    | • X                                                                                                    |
| yyyu-Verif C 700/21H<br>yyyu-Verif C 700/21H<br>B D Durst File<br>B D Durst File<br>C T P Verific T P N<br>S D Durst File<br>S D Durst File<br>S D Durst File<br>S D Durst File |       | Te GCAND<br>Te GOTAND<br>Te GOTAND<br>Te GOTAND<br>Te GOTAND<br>Te GOTAN<br>Te GOTAN<br>TE GOTAN<br>TE GOTAN<br>TE | 2                                                                                                    | 2<br>2<br>2                                                                                                    |
| THE THE PARTY IN THE PARTY IS                                                                                                    | -     | fourf.default.lange_h                                                                                                    | <1051", "24",                                                                                                  |                                                                                                    |
|                                                                                                    |       |                                                                                                    |                                                                                                    | - 9 1                                                                                                    |

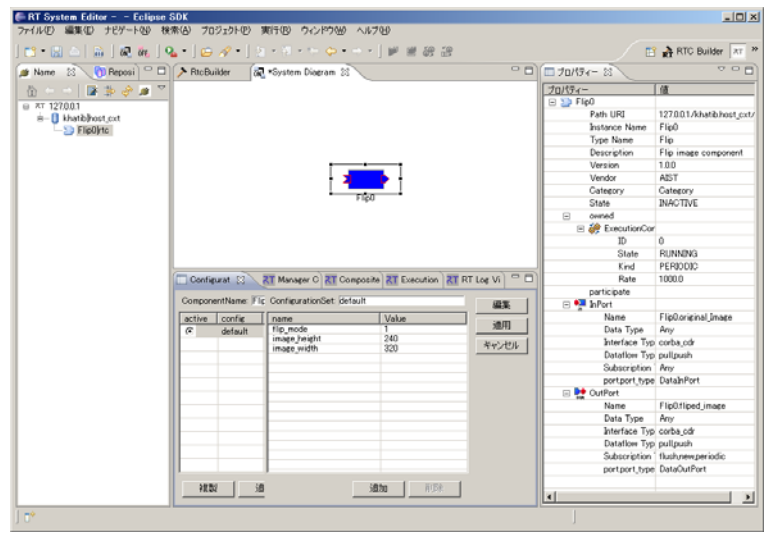

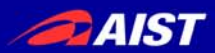

## ドキュメント作成

#### ①Doxygen用GUIツールを起動 作業用ディレクトリ,ソース格納場所, 生成ファイル出力先,プロジェクト名を指定

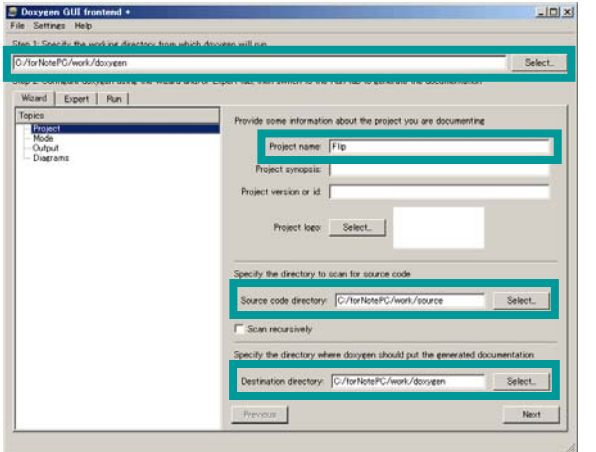

# (2)「Mode」セクションにて、 出力内容,使用言語を指定

| C:/torNotePC/work/doxygen                                            | Sele                                                                                                    |
|----------------------------------------------------------------------|----------------------------------------------------------------------------------------------------|
| Step 2 Configure doxygen using the Wizard a<br>Wizard   Expert   Run | $\operatorname{nd}/\operatorname{or}$ Expert tab, then switch to the Run tab to generate the documentation                                                                                                    |
| Topics                                                               | Select the desired extraction mode                                                                                                    |
| - Mode                                                               | C Documented entities only                                                                                                    |
| Diagrame                                                             | G All Entities                                                                                                    |
|                                                                      | Include cross-referenced source code in the output                                                                                                    |
|                                                                      | Contract or of animal language to optimise the results for     Contracts for CH-contract     Contracts for CH-rOLL output     Contracts for CH-rOLL output     Contracts for CH-rOLL output     Contracts for CH-rOLL output     Contracts for CH-rOLL output |
|                                                                      |                                                                                                    |

#### ③「Output」セクションにて, html出力を指定

| the second second second second second second second second second second second second second second second se | Chut                                                                        |
|----------------------------------------------------------------------------------------------------|-----------------------------------------------------------------------------|
| G./torNotePG/work/doxygen                                                                                       | Select.                                                                     |
| Step 2 Configure doxygen using the Woard a<br>Woard   Expert   Run                                              | and/or Expert tab, then switch to the Run tab to generate the documentation |
| Topics                                                                                                    | Select the output formatic) to research                                     |
| - Project                                                                                                    | F HTML                                                                      |
| Disgrame                                                                                                    | G plain HTML                                                                |
|                                                                                                    | C with navigation panel                                                     |
|                                                                                                    | C prepare for compressed HTML (chm)                                         |
|                                                                                                    | F With search function                                                      |
|                                                                                                    | Change color.                                                               |
|                                                                                                    | 1 LaTeX                                                                     |
|                                                                                                    | @ as intermediate tormat for hypertinked PDF                                |
|                                                                                                    | 🔿 as intermediate format for PDF                                            |
|                                                                                                    | C as intermediate format for PostSerpt                                      |
|                                                                                                    | 🖓 Man paens                                                                 |
|                                                                                                    | F Rich Text Format (RTF)                                                    |
|                                                                                                    | F XML                                                                       |
|                                                                                                    | Previous                                                                    |
| 1                                                                                                    |                                                                             |

#### ③「Run」タブにて、「Run doxygen」を実行

![](_page_42_Picture_10.jpeg)

![](_page_43_Picture_0.jpeg)

ドキュメント作成

| - エルCイレルトイエハノ<br>Flip                                                                                                    | נימ לסי ו                                                                                                    | Flip                                                                                                    |
|----------------------------------------------------------------------------------------------------|----------------------------------------------------------------------------------------------------|----------------------------------------------------------------------------------------------------|
| Main Page Classes Files                                                                                                    | Q• Search                                                                                                    | Main Page Classes Files                                                                                                    |
| Class List Class Index Class Members                                                                                                    | Public Member Functions   Protected Attributes                                                                                            | File List File Members                                                                                                    |
|                                                                                                    |                                                                                                    | C:/forNotePC/work/source/Filp.cpp                                                                                                    |
| Flip image component. More<br>#include <flip.h></flip.h>                                                                                                    |                                                                                                    | Go to the documentation of this file.<br>0001 // -+- C++ -+-<br>0024 #inlowd "Filp.h"                                                                                                    |
| List of all members.                                                                                                    | Member Function Documentation                                                                                                    | 00025<br>00026 // Module specification<br>00027 // <rto-template block="module spec"></rto-template>                                                                                                    |
| Public Member Functions Flip (RTC::Manager *manager)                                                                                                    | RTC::ReturnCode_t Flip::onActivated ( RTC::UniqueId ec_id ) [virtual]                                                                     | 00028 static const char* flip_spec[] =<br>00029 {<br>00030 "implementation id", "Flip",                                                                                                    |
| constructor<br>~Flip ()<br>destructor                                                                                                    | データ領域の確保<br>・イメージ用スモリの初期化<br>・outPortの画面サイズの初期化                                                                                           | 00031 "type_name", "Flip",<br>00032 "description", "Flip mage component",<br>00033 "version", "1.0.0",                                                                                                    |
| virtual RTC::ReturnCode_t_onInitialize()<br>virtual RTC::ReturnCode_t_onActivated (RTC::UniqueId ec_id)<br>virtual RTC::ReturnCode_t_onDeactivated (RTC::UniqueId ec_id)                        | Definition at line 129 of file Flip.cpp.                                                                                                  | 00054 "Vendor", "ALSI",<br>00055 "category", "Category",<br>00056 "activity_type", "PERIODIC",<br>00057 "kind", "DateElowComponent",                                                                                                    |
| Protected Attributes                                                                                                    | RTC::ReturnCode_t Flip::onDeactivated ( RTC::UniqueId ec_id ) [virtual]                                                                   | 00038 "max_instance", "1",<br>00039 "language", "C++",<br>00040 "lang_type", "compile",                                                                                                    |
| int m_flipMode<br>Cameralmage m_originalImage                                                                                                    | デージ発展的の解散な<br>・イメージア用メモリの解散な                                                                                                    | 00041 // Configuration variables<br>00042 "conf.default.flipMode", "0",<br>00043 // Widget                                                                                                    |
| Infort< Cameralmage > m_orginalmagein<br>Cameralmage m_flippedImage<br>OutPort< Cameralmage > m_flippedImageOut                                                                                 | Definition at line 139 of file Flip.cpp.                                                                                                  | 00044 "confwidgetflipMode", "radio",<br>00045 // Constraints<br>00046 "confconstraintsflipMode", "(-1,0,1)",                                                                                                    |
| Detailed Description                                                                                                    | RTC::ReturnCode_t Flip::onExecute (RTC::UniqueId ec_id) [virtual]                                                                         | 00047 ""<br>00048 );<br>00049 //                                                                                                    |
| Flip image component.<br>InPortからの入力画像を反転しOutPortから出力するコンポーネント。<br>反転の対象軸は、RTCのコンフィギュレーション機能を使用してflipModeという名前のパラメータで指示<br>flipModeは、反転したい方向に応じて下記のように指定してください。<br>・上下反転したい場合、1<br>な名左反転したい場合、1 | FIDD23<br>新規データのチェック<br>INPortの画像データを行動バッファにコピー<br>・内部バッファの画像データを反転<br>・反転した画像データをOutPortにコピー<br>Definition at line 152 of file Flip.cpp. | 00055<br>00055 Flip::Flip(RTC::Manager* manager)<br>00056 // <rc-template block="initializer"><br/>00057 : RTC::DataFlowCompontBase(manager),<br/>00058 m_originalImageTn("originalImage", m_originalImage),<br/>00059 m_flippedImageOut("flippedImage", m_flippedImage)<br/>00050</rc-template> |
| <ul> <li>・上下左石ए較したい場合、-1</li> <li>作成するRTCの入出力仕様は以下のとおりです。</li> <li>・InPort:キャブチャズれび画像デージ(CameraImage)</li> <li>・ハーン・デージー・・・・・・・・・・・・・・・・・・・・・・・・・・・・・・・・・</li></ul>                             | RTC::ReturnCode_t Flip::onInitialize ( ) [virtual]                                                                                        | 00061 //<br>00062 {<br>00063 }<br>00064                                                                                                    |
|                                                                                                    | コンポーネント自身の各種初期化処理                                                                                                    | 00068 Flip::-Flip()<br>00069 {<br>00059 {                                                                                                    |
|                                                                                                    | Definition at line 76 of file Hip.cpp.                                                                                                    | 00007                                                                                                    |

#### Member Data Documentation

| int Flip::m_flipMode [protected]                                                                                                    |
|----------------------------------------------------------------------------------------------------|
| 画像の反転方法を指定するパラメータ                                                                                                    |
| <ul> <li>Name: flipMode flipMode</li> <li>DefaultValue: 0</li> <li>Unit: れし</li> <li>Range: -1,0,1</li> <li>Constraint: 0: 上下反転したい場合</li> <li>1: 本五反転したい場合</li> <li>-1: 上下左右反転したい場合</li> </ul> |
| Definition at line 297 of file Flin h                                                                                                    |

![](_page_43_Picture_6.jpeg)

![](_page_44_Picture_1.jpeg)

# **RTSystemEditorの**補足

![](_page_44_Picture_3.jpeg)

![](_page_44_Picture_4.jpeg)

![](_page_44_Picture_5.jpeg)

![](_page_45_Picture_1.jpeg)

マネージャビュー

#### ■ RTコンポーネントの新規インスタンスの生成

| Configuration View                                      | Manager Control View 🕱 🛛 T Composite Component View 🕂 RT Log View | - 8            |
|---------------------------------------------------------|-------------------------------------------------------------------|----------------|
| Loadable Modules<br>Loaded Modules<br>Active Components | module                                                            | Load<br>Unload |
| Fork<br>Shutdown                                        |                                                                   |                |
|                                                         |                                                                   |                |
|                                                         | URL:                                                              |                |

![](_page_45_Figure_5.jpeg)

#### > コンフィギュレーション指定パラメータ

conf. [ConfigSet名]. [Configパラメータ名]=[設定値]
 の形式にてConfigurationSetの値も設定可能

| ype : | ConsoleIn                                                                   | * |
|-------|-----------------------------------------------------------------------------|---|
|       | instance_name=in1&conf.mode1.input_mode=ANY&conf.mode1.inp<br>ut_cycle=1000 | • |
|       |                                                                             |   |

![](_page_46_Picture_1.jpeg)

オフラインエディタ

#### RTコンポーネントの仕様を用いてRTシステムを構築

#### 実際のRTコンポーネントが動作している必要はない

![](_page_46_Picture_5.jpeg)

![](_page_47_Picture_1.jpeg)

![](_page_47_Picture_2.jpeg)

- 「RT Name Service View」—「接続」【接続周期】
  - ネームサービスビューが、ネームサーバに情報を問い合わせる周期

| <b>●</b> 設定                                                      |                                                   |                                        |
|------------------------------------------------------------------|---------------------------------------------------|----------------------------------------|
| フィルター入力                                                          | 接続                                                | ⇐ • ⇒ •                                |
| ● 一般<br>● Ant<br>● Java<br>● RT Name Service View<br>■ <b>認識</b> | 接続<br>接続周期: 1000 ms 00≦丼<br>デフォルトポート番号: 2809 00≦オ | 統周期≦1000000 同期しない場合は0)<br>?ート番号≦65535) |
| ⊷ RT Repository View<br>⊕ RT System Editor<br>⊕ RtcBuilder       |                                                   |                                        |

- 「RT Name Service View」 「同期」 【タイムアウト待ち時間】
  - ネームサービスビューが、リモートオブジェクトのレスポンスを待つ時間

| ● 設定                                                                                                    |                                             | <u>- 0 ×</u>   |
|----------------------------------------------------------------------------------------------------|---------------------------------------------|----------------|
| フィルター入力                                                                                                    | 同期                                          | <b>⇔</b> • ⇒ • |
| <ul> <li>● 一般</li> <li>● Ant</li> <li>● Art Name Service View</li> <li>● BRT Name Service View</li> <li>● 田田 System Editor</li> <li>● RT System Editor</li> </ul> | 「同期」<br>タイムアウト待ち時間: 1000 ms (0≦タイムアウト≦9999) |                |

- 「RT System Editor」—「接続」【接続周期】
  - システムエディタが、ネームサーバに情報を問い合わせる周期

![](_page_47_Picture_11.jpeg)

![](_page_48_Picture_1.jpeg)

# その他のツールのご紹介

![](_page_48_Picture_3.jpeg)

![](_page_48_Picture_4.jpeg)

![](_page_48_Picture_5.jpeg)

![](_page_49_Picture_0.jpeg)

![](_page_49_Picture_1.jpeg)

#### UMLを利用した設計情報から, RTCの雛形コードを生成

- ▶ OpenRTM-aist-1.0.0-RELEASEに対応
  - C++, Java, Python
- UMLを用いたコンポーネント設計/システム設計支援
- システム設計情報を基にした各種コードの自動生成
  - RTコンポーネント(C++, Java, Python)
    #形コード
  - ≻ CORBA IDL⊐ード
  - > 関連クラス(C++, Java, Python)雛形コード
- RTC, RTシステム開発支援ツールのご提供
   > RTシステムローダー
  - ▶ プラグアンドプレイ設定ツール
  - ▶ 状態遷移設定ツール

※PatternWeaverサイト http://pw.tech-arts.co.jp/

お問い合わせ先 pw@tech-arts.co.jp

株式会社テクノロジックアート

TECHNOLOGIC ARTS INCORPORATED

![](_page_49_Picture_15.jpeg)

![](_page_50_Picture_1.jpeg)

システム構築ツールセット

- RTコンポーネント,RTシステムを制御するためのPythonライブラリ群
  - 各種操作の自動化, プログラムからの利用を可能に
  - rtctree
    - 簡単なAPIでRTコンポーネントを管理するためのライブラリ
    - CORBAのAPIを知らなくても、他プログラムからRTCを管理可能
    - RTCのactivate/deactivate,ポート間の接続を行うこと等が可能
  - rtcshell
    - ネームサーバに登録されているRTコンポーネントをシェルから管理するツール
    - RTCのactivate/deactivate,ポート間の接続を行うこと等が可能
    - リソースの少ないシステム,GUIが利用できない環境でも利用可能
  - rtsprofile

- RTシステム仕様(RTSProfile)のインタフェースライブラリ
- システムの復元や管理が可能
- XML, YAMLを利用可能

![](_page_51_Picture_1.jpeg)

システム構築ツールセット

### rtsshell

#### rtresurrect

- RTSProfileに保存されたRTシステムを復元するためのツール
- 全ての接続、コンフィギュレーション設定を復元し、アクティブなコンフィギュレーションを設定可能
- rtteardown
  - RTSProfileに保存されたRTシステムをシャットダウンするツール
  - 全ての接続を切断
- rtcryo

- 既存のRTシステムをRTSProfileのファイルとして保存するツール
- 全てのコンポーネント,コンポーネント間の接続,構成設定をファイルに保存
- rtstart/rtstop
  - コマンドラインでRTシステムを起動/停止するツール
  - RTSProfileに記載された実行順,実行条件に従ってRTコンポーネントを制御

# RTミドルウエア講習会

![](_page_52_Picture_1.jpeg)

![](_page_52_Picture_2.jpeg)